## NON-CONFIDENTIAL BOROUGH OF TAMWORTH

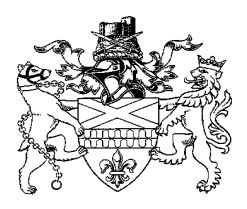

## **CORPORATE SCRUTINY COMMITTEE**

15th April 2024

#### Monday, 22nd April, 2024, 6.00 pm in Town Hall, Market Street, Tamworth

#### SUPPLEMENT – ADDITIONAL DOCUMENTS

Further to the Agenda and Papers for the above meeting, previously circulated, please find attached the following further information, which was not available when the agenda was issued:

#### Agenda No. Item

7. Housing Voids Update (Pages 3 - 42) (Report of the Assistant Director Assets)

Yours faithfully

S.C.V

**Chief Executive** 

To Councillors: D Cook, M Bailey, C Bain, R Claymore, G Coates, S Doyle, D Maycock, B Price and L Smith.

This page is intentionally left blank

**Corporate Scrutiny Committee** 

Agenda Item 7

#### Monday, 22 April 2024

#### **Report of the Assistant Director, Assets**

#### Housing Voids Update

#### **Exempt Information**

Not exempt.

#### Purpose

This report is intended to provide Corporate Scrutiny Committee with an update on the current status of housing voids following a series of questions raised by the working group.

#### Recommendations

It is recommended that:

 Consider and provide comment regarding the content of the report for incorporation into service and policy development including wider Service Improvement Plan for the repairs service.

#### **Executive Summary**

Further to the formation of a repairs working group by the Corporate Scrutiny Committee a number of questions were posed in relation to void repairs. This report sets out to respond to those specific question as well as highlight other matters that have been identified whilst collating data for the response to Corporate Scrutiny Committee.

Questions arising from the working group

| Question                   | Response                                     |
|----------------------------|----------------------------------------------|
| Delays and quality of work | There have been some issue with the          |
|                            | standard of cleaning in voids that have been |
|                            | presented for handover. These are being      |
|                            | addressed by the team and will also be       |
|                            | picked up as part of the wider service       |
|                            | improvement plan that is being developed     |
|                            | for the repairs service and that will be     |
|                            | Presented to the Housing and                 |
|                            |                                              |
|                            | There have been some issues with the         |
|                            | general quality of works these are           |
|                            | addressed in the question about quality      |
|                            | checks and snagging below.                   |
|                            |                                              |
|                            | Some handovers have been delayed due to      |
|                            | delays in issuing certificates, properties   |

|                                                         | can't be signed off and let without all                                                                                                    |
|---------------------------------------------------------|----------------------------------------------------------------------------------------------------|
| Time taken / less of rental income due to               | There are 4 categories of yolds each with                                                                                                    |
| delays                                                  | different target turnaround time based on                                                                                                    |
|                                                         | the value of works to be completed.                                                                                                    |
|                                                         | $c_{1}^{2}$                                                                                                    |
|                                                         | 521.51 = 5 Days<br>521.52 = 52086.20 = 5 Days                                                                                                    |
|                                                         | $f_{2086}^{-21} - f_{2000}^{-20} = 5 Days$                                                                                                    |
|                                                         | >£5215 51 = Minimum 20 Days                                                                                                    |
|                                                         |                                                                                                    |
|                                                         | The average weekly rent is currently £92.87, this will obviously vary based on the size and type of property in question.                                                                                                    |
|                                                         | The table below shows details of the voids<br>by value and includes information on<br>completions against target and estimated<br>void loss amounts.                                                                                                    |
|                                                         | Of the 250 voids completed in 2023/24 70                                                                                                    |
|                                                         | were in excess of £5215.51.                                                                                                    |
| handed back to re-let through Choice Based<br>Lettings? | the contractor for their element of the works.<br>A copy of the process can be found at                                                                                                    |
|                                                         |                                                                                                    |
|                                                         | Anticipated completion dates are<br>communicated to the Voids & Allocations<br>Team by the contractor on a regular basis.<br>More work is needed to improve the<br>accuracy of the data being provided so as<br>to better enable the Voids and Allocations<br>team to allocate properties at the earliest<br>possible opportunity. |
|                                                         | The Project Officers, Contractor and Voids<br>& Allocations Team meet to discuss void<br>progress, information on projected<br>handover dates is discussed at these<br>meetings.                                                                                                    |
|                                                         | It is recognised within the team that further<br>work is needed to develop the 'key to key<br>process' and to build confidence in the<br>information being supplied by the<br>contractor.                                                                                                    |
| Do Equans have the contract for Voids?                  | Equans are the prime contractor                                                                                                    |
| rumour there are 3 contracts                            | The works are delivered under the same                                                                                                    |
|                                                         | NatFed contract that is in place for repairs<br>and elements of planned works. Works are<br>issued and monitored through the Orchard<br>Housing Management System.                                                                                                    |
|                                                         | We are currently in discussions with Wates<br>in relation to delivering some of the higher<br>cost voids that need capital improvement                                                                                                    |

|                                                                                           | works as these are more akin to minor<br>refurbishments than voids. It is likely that<br>any voids falling into this category will fall<br>outside of the normal voids process due to<br>the value and extent of the work required.                                                                                                    |
|-------------------------------------------------------------------------------------------|----------------------------------------------------------------------------------------------------|
| KPI's on Voids - can we separate out the more difficult ones to give us a clearer picture | Of the 250 voids completed in 2023/24 70<br>were in excess of £5215.51.<br>See table below for details of high-cost<br>voids.                                                                                                    |
| Are there priority orders in which they are<br>undertaken - 1 bed / 2 bed etc             | Voids tend to be done in date order as that<br>is the way the KPIs are set up. There have<br>however been occasions when the Voids &<br>Allocations team have requested that<br>certain properties are prioritise due to a<br>specific need.                                                                                                    |
| Are delays due to availability of subbies?                                                | There have been some delays arising from<br>availability of staffing resources but by far<br>the largest impact on turnaround times is<br>the condition of properties that are handed<br>back to us as evidenced by the large<br>number of voids falling into the >£5215.51<br>category.<br>Equans have made some management<br>changes with the aim of improving void<br>response times.<br>It is also recognised that delays can occur<br>when a large number of voids arise occur<br>within a short period of time. |
| Do we quality check the work? Are there quality controls?                                 | A Tamworth Borough Council Project<br>Officer will inspect all voids at handover,<br>they also check the invoices to ensure that<br>the work being invoiced has been<br>completed on site.                                                                                                    |
| Are there snagging reports / processes?                                                   | <ul> <li>Following a handover inspection the Project</li> <li>Officer emails details of all snagging items<br/>to the contractor for completion.</li> <li>For minor snagging items the contractor<br/>sends a photograph to confirm completion.</li> <li>For more major snagging items, the Project</li> <li>Officer will re-inspect</li> </ul>                                                                                                    |

Void Completion Data including Rent Loss

| Void Category         | Target<br>Days | Total<br>Voids | %ge<br>complete<br>on time | Average<br>Time to<br>Complete | Average<br>number of<br>days<br>overdue | Total<br>Void<br>Loss due<br>to late<br>completi<br>on |
|-----------------------|----------------|----------------|----------------------------|--------------------------------|-----------------------------------------|--------------------------------------------------------|
| <£521.51              | 3 Days         | 27             | 14%                        | 9.6                            | 6                                       | 25<br>weeks<br>£2,321.7<br>5                           |
| £521.52 -<br>£2086.20 | 5 Days         | 80             | 12.5%                      | 14.48                          | 9.5                                     | 108<br>Weeks<br>£10,040.<br>76                         |

| £2086.21 - | 10 Days | 73 | 1.4% | 40.1 | 30 | 323week        |
|------------|---------|----|------|------|----|----------------|
| £5215.50   |         |    |      |      |    | S<br>COO OOO   |
|            |         |    |      |      |    | £30,029.<br>31 |
| >£5215.51  | Min 20  | 70 | N/A  | 70.1 |    | N/A            |
|            | Davs    |    |      |      |    |                |

It should be noted that many of the voids falling into to the 10 day category will have required works of an improvement type nature.

The above table only shows the original target completion date for voids, in some cases additional works are identified at the time of handover and this will delay the actual handover date. In some cases, the delays on a per property basis have been minimal and are related to the late presentation of documentation.

In compiling this report, it has been identified that there are discrepancies in the data held within the Orchard Housing Management System and the data collated manually by the Voids & Allocations Team. This has been discussed with the contractor, the Repairs team and the Voids & Allocations Team and a single source of data has been agreed.

Clearly the performance around void completion times is currently inadequate; void performance forms part of the Repairs Service Improvement Plan and is being closely monitored by the team. With effect from 1st April 2024 Liquidated and Ascertained Damages [LAD] are being applied to all void properties returned late, this will offset some of the loss of rental income associated with void properties that are returned late, in line with the contract the LAD sum would be £20 per day.

#### High-Cost Voids

As indicated there have been a large number of high-cost voids, those in excess of £5215.51, a total of 70 in 2023/24 representing 28% of all voids. Many of these voids are high-cost due to condition in which they were returned to the Council by the tenant; unauthorised home improvements and large volumes of rubbish are major causes of high-cost voids, vandalism and general damage is also a significant issue. Some voids have been in excess of £25,000 and up to circa. £50,000.

#### Recharges

Where a void is handed back and requires a large amount of work due to unauthorised works, excessive amounts of rubbish, damage and vandalism that are attributable to the tenant attempts are made to recover some costs through the recharge process. The current amounts identified for rechargeable repairs is currently £150,535, the amount recovered is generally under 50% of the amount sought with many tenants never making any payment, the current repayment is circa. £52,000.

#### **Options Considered**

The primary purpose of this report is to respond to the questions raised by the working group formed by the Corporate Scrutiny Committee.

- 1. Based on the information obtained in collating this report one possible option that may need to be given consideration is using the 'step in' clauses within the contract that will allow the Council to issue works to an alternative contractor to undertake works with any additional costs being recovered from the primary contractor.
- 2. As set out in the report there appears to be an issue with the number of 'high-cost' voids that are being presented to the Council at the end of a tenancy. This is impacting on the turnaround times, loss of income and increased expenditure. As part of the Council's commitment to the Service Improvement Plan consideration will be given to

how the tenancy management process can assist in reducing the causes of the 'high-cost' voids.

#### **Resource Implications**

Improving void turnaround times will reduce rent loss and the application of Liquidated and Ascertained Damages will offset an element of rent loss for those voids returned late.

#### Legal/Risk Implications Background

Data integrity needs to be constantly reviewed and assessed for accuracy.

#### **Equalities Implications**

None specifically identified as part of this report as it is a response to questions posed by Committee and provides data to support the responses.

The lettable void standard and void response times will be included in the updated Housing Repairs Policy which will receive a full Equalities Impact Assessment prior to submission to Cabinet for approval.

#### **Environment and Sustainability Implications (including climate change)**

None specifically identified as part of this report as it is a response to questions posed by Committee and provides data to support the responses.

The lettable void standard and void response times will be included in the updated Housing Repairs Policy which will receive a full Environmental Impact Assessment prior to submission to Cabinet for approval.

#### **Background Information**

This report has been produced in response to a series of questions posed by a working group formed under the Corporate Scrutiny Committee.

#### **Report Author**

Paul Weston – Assistant Director Assets

## List of Background Papers

None

**Appendices** Appendix 1 – Void Process This page is intentionally left blank

# VOID PROCESS ON ORCHARD – FROM NOTICE TO VIEWING COMPLETED

Julie Brown 2nd November 2017

## Contents

| Add Notice to the Property                                | 2  |
|-----------------------------------------------------------|----|
| Extend a Notice Period (amend Expected Termination Date)  | 7  |
| Cancel a Void at Notice                                   | 8  |
| Complete the Notice                                       | 10 |
| Add Exit or No Exit Inspection                            | 11 |
| Add Exit Inspection Results                               | 13 |
| Adding Inspection Results Screen                          | 13 |
| Keys                                                      | 14 |
| Keys received or not received from Tenant                 | 15 |
| Normal Void Keys Received from tenant                     | 15 |
| Add key set if Required                                   | 16 |
| Keys Associated with the Key Set                          | 16 |
| Termination                                               |    |
| Add the Gas Safety Check and Cap and Void Repair Jobs     |    |
| Keys to Contractor                                        | 19 |
| Void Inspection                                           | 21 |
| Result of the Void Inspection                             | 22 |
| Adding Void Inspection Results                            | 23 |
| Expected Ready to Let Date                                | 24 |
| Process for Sheltered Schemes anticipated completion date | 26 |
| Move to Post Inspection                                   | 27 |
| Result of the Post Inspection                             |    |
| Enter information about the Post Inspection               |    |
| Keys from Contractor                                      |    |
| Offer Made                                                |    |

BEFORE PUTTING THE PROPERTY ON NOTICE IT IS IMPORTANT TO CHECK WHETHER THE PROPERTY WAS AN ACQUISITON/PROPERTY BEING CHARGED AFFORDABLE RENT. THIS INFORMATION CAN BE FOUND ON THE VIEW TENANCY PAGE. WARD WILL READ AC – FOR AN ACQUISITION. TENURE TYPE WILL READ FIXED TERM/SECURE TEN AFFORDABLE. WARD WILL READ NB – FOR A NEW BUILD PROPERTY. THESE PROPERTIES WILL NEED TO HAVE A VALUATION.

## Add Notice to the Property

The Process enables the user to record receipt of the outgoing tenant's Notice to terminate the tenancy.

The notice periods depend on what type of notice the void is, Normal, Death etc. Check with your policy to make sure all of the pre notice process has been followed before setting a property to notice.

- 1. Log into Orchard Housing.
- 2. Search for a Property, by using one of the property options, we are going to use the Launch pad.

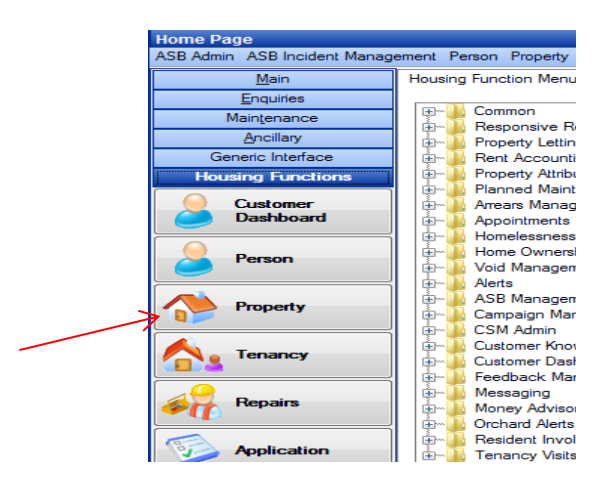

3. Enter in your search criteria in the top half of the screen and click on the **Search Button**.

| Select Property                               |                                   |              |                                                                                                    |          |
|-----------------------------------------------|-----------------------------------|--------------|----------------------------------------------------------------------------------------------------|----------|
| Filter                                        |                                   |              |                                                                                                    |          |
| Number: Suffix:                               | Property Sequence:                |              |                                                                                                    |          |
| Street Name: mas                              |                                   |              | All Properties                                                                                                    |          |
| Street Code:                                  |                                   |              | <ul> <li>Lettable Properties</li> </ul>                                                                                                    |          |
| Sileel Code.                                  |                                   |              | Void Properties                                                                                                    |          |
| Property Name:                                |                                   |              | Occupied Propertie                                                                                                    |          |
| Postcode:                                     | Usercode:                         |              | Sold/Leasehold Provide Sold Provide Sold | operties |
|                                               |                                   |              |                                                                                                    |          |
| Tenancy Number:                               |                                   |              |                                                                                                    |          |
| Search <u>R</u> eset                          |                                   |              |                                                                                                    |          |
|                                               |                                   |              |                                                                                                    |          |
| Search results:                               |                                   |              |                                                                                                    |          |
| Froperty<br>ELAT 96 Manafield Drive Laufields | Uccupant<br>Mr. I. Yao            | Postcode     | User Code                                                                                                    | In Blk ? |
| FLAT 90 Massheld Drive, Leyfields             | Mrg A Earmer                      | B73 000      | 120090000                                                                                                    |          |
| FLAT 94 Massfield Drive, Leyfields            | Mis A fame<br>Mise B I Smith      | B79 8DD      | 130090940                                                                                                    |          |
| FLAT 96 Masefield Drive, Leyfields            | Miss to smith                     | B79.8DD      | 130090960                                                                                                    | ~        |
| ELAT 99 Massfield Drive, Leyfields            | Mr B Hioman                       | P79.900      | 120090900                                                                                                    |          |
| FLAT 100 Masefield Drive Levifields           | Miss I Macdonald                  | B79.8DG      | 130091000                                                                                                    | ×        |
| FLAT 102 Masefield Drive Levfields            | Miss G Richardson                 | B79 8DD      | 130091020                                                                                                    | ~        |
| FLAT 106 Masefield Drive Levields             | Mrs E E Timms                     | B79 8DD      | 130091060                                                                                                    | ~        |
| FLAT 118 Masefield Drive, Levfields           | Mr A P Mills                      | B79 8DD      | 130091180                                                                                                    |          |
| < <u> </u>                                    |                                   |              |                                                                                                    | +        |
| Property Details Add Property Copy Property   | Repair History Void Notice Add Jo | b Assist Add | Rent Accounts                                                                                                    | Refresh  |
|                                               | Close                             |              |                                                                                                    |          |

4. Select the required property and click on the **Void Notice** button. This will take you in to the void notice Screen.

| It: Void Notify                                                                                                    | X                                                    |
|----------------------------------------------------------------------------------------------------|------------------------------------------------------|
| Orchard<br>Housing Tamworth Borough Council TEST                                                                          | O Orchard                                            |
| 0: 459692                                                                                                    | Logged on: Julie Brown 19/10/2017 13:40              |
|                                                                                                    |                                                      |
| es 2 Caste Road.<br>Hockey,<br>Tamwork Salls.<br>877 SA                                                                   |                                                      |
| chore Script                                                                                                    | Dow[1]                                               |
| ntes   Pregious Responses   Worktem Hatory   Case / Contact Hatory   Related Entities   Related Cases   Case Audt   Notes | s] Documents   Case Events                           |
| Type                                                                                                    | <u>^</u>                                             |
| Property Sequence No 4868                                                                                                 |                                                      |
| * Void Type 10 9 Property Void Process                                                                                    |                                                      |
| * Notice Date 15/10/2017 -                                                                                                |                                                      |
| Expected Temmeton Date / /                                                                                                |                                                      |
| Void Reasons Select a Reason please                                                                                       |                                                      |
| Void and offer Statue                                                                                                    |                                                      |
| Next Void Status MOTICE                                                                                                   | _                                                    |
| Next Offer Statue NOTICE In Notice Received                                                                               |                                                      |
| et Responsibility                                                                                                    |                                                      |
| Department I                                                                                                    |                                                      |
| Section 1                                                                                                    | -1                                                   |
| 5m   5                                                                                                    | and Latter Transfer Jerminate Process julo Close Med |

- 5. The Void Type will default to STD property void process.
- 6. The Notice Date will default to the current date this can be overwritten if necessary.
- 7. Enter in the Expected Termination Date.
- 8. Select a Void Reason using the spyglass.
- 9. Add reason to right hand side box and delete what is already in there.
- 10. OK.
- 11. Next
- 12. Allow Pre-void Allocation defaults to **Yes** leave this and click next.

| Pre Void Letting                                                             |                  | e e e e e e e e e e e e e e e e e e e                                                       |
|------------------------------------------------------------------------------|------------------|---------------------------------------------------------------------------------------------|
| Orchard<br>Housing                                                           | Tamwort          | n Borough Council TEST <b>Orchar</b>                                                        |
| Case ID: 350652                                                              |                  | Logged on: Jackie Lea 1507/2016                                                             |
| Tools                                                                        |                  |                                                                                             |
| Property:                                                                    |                  |                                                                                             |
| Address: FLAT 88 Masefield Driv<br>Leyfields.<br>Tamworth Staffs,<br>879 8DD | re.              | i i                                                                                         |
| Instructions                                                                 |                  | Script S                                                                                    |
| Responses Pregious Responses                                                 | s Workitem Histo | Case / Contact Hatory Related Entities Related Cases Case Audit Notes Documents Case Events |
| Pre-Void Allocation                                                          |                  | $\mathbf{v}$                                                                                |
| Allow Pre-void Allocation:                                                   | 🔿 Unknown 🔅      | i Yes ⊘ No                                                                                  |
| Reason:                                                                      | ٩                |                                                                                             |
| Next Void and Offer Status                                                   |                  |                                                                                             |
| New Void Status Code:                                                        | Q                |                                                                                             |
| Void Offer Status Code:                                                      | ٩                |                                                                                             |
| Target Responsibility                                                        |                  |                                                                                             |
| Department:                                                                  | ٩                |                                                                                             |
| Section Code :                                                               | Q                |                                                                                             |

- 13. Next
- 14. If you have a forwarding address, click on **Add button** and fill in the form, click **OK button** to confirm. This will insert the forwarding address into the form.

15. Effective date is the Monday after the tenancy is due to end.

| Case ID: 350652                                                                                                    |                             |
|----------------------------------------------------------------------------------------------------|-----------------------------|
| Tools                                                                                                    | Modify Forwarding Address   |
| Property:                                                                                                    | Forwarding Address          |
| Address: FLAT 88 Masefield Drive,                                                                                                    | Tenancy Number: 20018181    |
| Leyneids.<br>Tamworth Staffs.<br>B79 8DD                                                                                                    | Tenant:                     |
|                                                                                                    | Name: Test                  |
| Instructions                                                                                                    | * Address: Test             |
| Responses Previous Responses Workitem History Case / Contact History Related                                                                                                    |                             |
| Forwarding Address                                                                                                    |                             |
| Tenant Name Address                                                                                                    |                             |
| Test Test                                                                                                    |                             |
|                                                                                                    |                             |
|                                                                                                    |                             |
|                                                                                                    | Postcode:                   |
|                                                                                                    | Phone Number:               |
|                                                                                                    | * Effective From:21/08/2016 |
|                                                                                                    | Effective To: / /           |
| < III III III III III III III III III III III III III III III III III III III III III III III III III III III III III III III III III III III III III III III III III III III III III III III III III III III |                             |
| Add Update Delete View Refresh                                                                                                    |                             |
|                                                                                                    |                             |
|                                                                                                    | QK <u>C</u> ancel           |

- 16. Click on the **Next button** to move to the next screen.
- 17. Make a note of the CBL number and write it on the top right hand corner of the void monitoring sheet and the void record card.
- 18. Check over the form to make sure the details are correct. Then click on the **Next Button**.

| CBL ID:           | 2177                    |                       |                  |                  |                |       | * Start Date: 15/07/2016 | • |
|-------------------|-------------------------|-----------------------|------------------|------------------|----------------|-------|--------------------------|---|
| * CBL User Code:  | 2177                    |                       |                  |                  |                |       |                          |   |
| Essential Details | labitable Deta          | ils                   |                  |                  |                |       |                          |   |
| Property Details  |                         |                       |                  | Void and Offer I | Details        |       |                          |   |
| Property          | Internal                | Void 💿 External       |                  |                  |                |       |                          |   |
| Void Property:    | 8243                    | C FLAT 88 Masefield [ | Drive, Leyfields | Current Vo       | id Type: TBVT  | Q TB  | C Main Void Flow (2016)  |   |
| Address           | FLAT 88 Masefield Drive |                       |                  | Current Void     | Status: NOTICE | Q No  | lice Received            |   |
|                   | Leyfields               |                       |                  | Current Offer    | Status: NOTICE | Q Not | lice Received            |   |
|                   | Tamworth St             | affs                  |                  |                  |                |       |                          |   |
|                   |                         |                       |                  | * Next Vo        | d Type: TBVT   | Q TB  | C Main Void Flow (2016)  |   |
|                   |                         |                       |                  | Next Void        | Status:        | Q     |                          |   |
| Post Code:        | B79 8DD                 |                       |                  | Next Offer       | Status:Advert  | Q Pro | perty Advertised         |   |
| Area              | 4220                    | Q Leyfields estate    |                  |                  |                |       |                          |   |
|                   |                         |                       |                  |                  |                |       |                          |   |

19. Click **OK button** to confirm the Notice. This will take you back to the property screen.

| O Information                                               |  |
|-------------------------------------------------------------|--|
| There are no more work items allocated to you for this Case |  |
| The Case is now complete                                    |  |
| <u>O</u> K                                                  |  |

## Add Exit or No Exit Inspection

You are now going to move the void event on to the next stage.

1. Click on the Next Void Event Button.

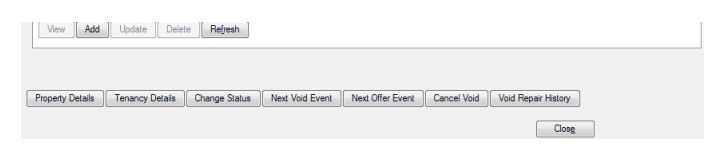

2. Select the required **Exit Inspection**;

Awaiting Exit Inspection – normal 4 weeks notice No Ext Insp – Immediate Void – This is for – **Immediate Void – Abandoned**, **Immediate Void – Eviction**. **Immediate Void – Deceased**, etc.

| Case ID: 35065 | 56                                       |                      |                  |                  |                |           |            |
|----------------|------------------------------------------|----------------------|------------------|------------------|----------------|-----------|------------|
| Tools          |                                          |                      |                  |                  |                |           |            |
| Void Record:   |                                          |                      |                  |                  |                |           |            |
| Address FI     | LAT 88 Masefield Drive, Leyfields, Tamwo | th Staffs, B7        |                  |                  |                | Ê         |            |
| Void Status:N  | OTICE Q Notice Received                  |                      |                  |                  |                |           |            |
|                |                                          |                      |                  |                  |                | -         |            |
| Instructions   |                                          |                      |                  |                  |                | Scri      | pt         |
| Responses Pre  | egious Responses Worktem History Ca      | se / Contact History | Related Entities | Related Cases Co | sse Audt Notes | Documents | Case Event |
| 24             | Awaiting Ext Inspection                  | v.core:              |                  |                  |                |           |            |
| 51             | No Ext Insp Immediate Void               |                      |                  |                  |                |           |            |
| Refresh        |                                          |                      |                  |                  |                |           |            |

Note: if you choose No Exit Insp Immediate Void option, you will not be prompted to add an inspection outlined in the next steps. You will get a screen confirming the no inspection event (51). Go to Immediate Void No Exit Inspection section.

Click Next, Next and OK.

Next Void Event – this will take you to the table where you can pick why no exit inspection is being done.

Click Next, Next and OK to complete process.

If property is a sheltered scheme and it is not a deceased, just put an estimated date for the exit inspection and the name of the Housing Officer who deals with that patch as the Scheme Manager should carry out the inspection and their names are not in the table to select.

If an exit inspection is required continue with the process below.

- 3. Next
- 4. Click on the spyglass next to **Inspection Type**. Select the **070- Exit Inspection** and click on **OK button to confirm.**

| Inspection Type Code | Inspection Type Description |
|----------------------|-----------------------------|
| 030                  | Post Inspection             |
| 060                  | Garage Inspection           |
| 070                  | Exit Inspection             |
| 090                  | TBC Void Inspection (NEW)   |
|                      |                             |
|                      |                             |
|                      |                             |
|                      |                             |
|                      |                             |
|                      |                             |
| Refresh              |                             |
|                      |                             |

5. Enter in the **Target Date** for the inspection.

6. Select the **Inspection Officer**. (Housing Officer)

7. OK

| Responses | Previous Re     | esponses   | Workiten | n History | Case / Contact History | Related Entities | Rela |
|-----------|-----------------|------------|----------|-----------|------------------------|------------------|------|
| Add Inspe | ction           |            |          |           |                        |                  |      |
| * Insp    | ection Type:    | 070        | Q        | Exit Insp | ection                 |                  |      |
| *         | Target Date:    | 31/07/20   | 16 👻     |           |                        |                  |      |
| Inspe     | ection Officer: | HSDFR      | 9        | Dee Fer   | ance                   |                  |      |
|           | Void Event:     | 24         | Q        | Awaiting  | Exit Inspection        |                  |      |
| Next Vo   | id Status & Ol  | fer Status |          |           |                        |                  |      |
| Nex       | t Void Status:  | EXITIN     | Q        | Awaiting  | Exit Inspection        |                  |      |
| Next      | Offer Status:   |            | Q        |           |                        |                  |      |
|           |                 |            |          |           |                        |                  |      |
| Target F  | Responsibility  |            |          |           |                        |                  |      |
|           | Department:     |            | Q        |           |                        |                  |      |
|           | Dpt. Section:   |            | Q        |           |                        |                  |      |
|           | Officer         |            |          |           |                        |                  |      |

- 8. Click on the **Next button** to confirm.
- 9. Click on OK case completed

| O Information                                               |
|-------------------------------------------------------------|
| There are no more work items allocated to you for this Case |
| The Case is now complete                                    |
| <u>K</u>                                                    |
|                                                             |

Event Screen shows the new added events.

| $\rightarrow$ | Events           |      | Notice & Termination         | Inspections           | Inspection Summary       |              | Notes        |
|---------------|------------------|------|------------------------------|-----------------------|--------------------------|--------------|--------------|
|               | Date 🛆           | Code | Description                  | System                | Void Status              |              | Offer Status |
|               | 15/07/2016 08:11 | 10   | Notice Received              | V                     | Notice Received          | Notice Rece  | ived         |
|               | 15/07/2016 08:11 | 0    | Entered                      | <ul> <li>✓</li> </ul> | Entered                  | Entered      |              |
|               | 15/07/2016 08:18 | 2032 | Pre-Void Allocation allowed  | <ul> <li>✓</li> </ul> | Notice Received          | Notice Rece  | ived         |
|               | 15/07/2016 08:44 | 4000 | Void Entered into CBL Scheme |                       | Notice Received          | Property Adv | ertised      |
|               | 15/07/2016 15:06 | 24   | Awaiting Exit Inspection     |                       | Awaiting Exit Inspection | Property Adv | ertised      |

10. You can now follow the procedure for adding property onto Emerald.

## **Extend a Notice Period (amend Expected Termination Date)**

When you first put a property on notice you enter in an expected termination date. There may be a need to extend this date later on in the process. To do this:

- 1. Open the **Void Details** from the Void Home Page.
- 2. Go to the **Notice & Termination** tab.
- 3. Click the **Update** button this will open up a workflow screen where you can amend the Expected Termination Date.

| Letters Nomina          | ations CBL   | Offers            | Targets | Band          | Appointme | nts Key Mgmt            | Documents | Matching |
|-------------------------|--------------|-------------------|---------|---------------|-----------|-------------------------|-----------|----------|
| Events                  | Notice &     | Termination       |         | Inspec        | tions     | Inspection Su           | immary    | Notes    |
| Vacating Tenancy Numb   | er: 20065178 |                   | Vo      | id Reason Coo | le        | Void Reason Description |           |          |
| Void Tenancy Numb       | er: O        |                   | UN      |               | Unknown   |                         |           |          |
| Next Tenancy Numb       | er: O        |                   |         |               |           |                         |           |          |
| Notice Da               | e:26/07/2016 | Ŧ                 |         |               |           |                         |           |          |
| Expected Termination Da | e:14/08/2016 | *                 | Upd     | late Refre    | sh        |                         |           |          |
| Actual Termination Da   | e: / /       | -                 |         |               |           |                         |           |          |
| Pre-Void Allocation     | ?: No Pre-   | Void Allocation I | Reason: | Q             |           |                         |           |          |
| Update                  | ]            |                   |         |               |           |                         |           |          |

| <u>R</u> esponses | Previous Responses      | Workitem History | Case / Contact Histo |
|-------------------|-------------------------|------------------|----------------------|
| Update            | Notice Details          |                  |                      |
| Vac               | ating Tenancy Number    | 20065178         |                      |
|                   | Void Tenancy Number     | : 0              |                      |
|                   | Next Tenancy Number     | : 0              |                      |
|                   | Notice Date             | 26/07/2016       | •                    |
| Expe              | ected Termination Date  | 14/08/2016       | •                    |
| A                 | Actual Termination Date | ://              | v.                   |
| Allo              | ow Pre-Void Allocation? | : 🔽              |                      |
|                   | -                       | r r              |                      |

- 4. Enter in the new date and click Next.
- 5. The forwarding address screen will come up, click Next to complete the workflow.

## **Cancel a Void at Notice**

- 1. Access the **Void Details**.
- 2. Click on the **Cancel Void Button**.
- 3. Select the **Void Reason** and click **OK button** to confirm.

| Code    | Description      |   |
|---------|------------------|---|
| ER      | Entered in Error |   |
| NW      | Notice Withdrawn |   |
|         |                  |   |
|         |                  |   |
|         |                  |   |
|         |                  |   |
|         |                  |   |
|         |                  |   |
|         |                  |   |
| <       | m                | 4 |
| Pofrash |                  |   |
| nenesn  |                  |   |

- 4. Tick the **Confirm Void Cancellation box.**
- 5. Click **OK button** to confirm.

| * Void Cancellation Date     | 22/07/2016 👻 |                |  |
|------------------------------|--------------|----------------|--|
| * Void Cancellation Reason:  | NW Q No      | tice Withdrawn |  |
| * Confirm Void Cancellation? | <b>V</b>     |                |  |

- 6. Note: The Void Status and Offer Status displays Cancelled.
- 7. Close down screen.

| acating Tenant: N                                                                                                    | Irs P Dudley                                                                                                    |                                                                                                    |                                                                                                    |                                  |                                 | Void                                            | Status: CANCEL                                                                                                    | Q                                                | Void Cancelled                                                                                          |                                                                                                    |
|----------------------------------------------------------------------------------------------------|----------------------------------------------------------------------------------------------------|----------------------------------------------------------------------------------------------------|----------------------------------------------------------------------------------------------------|----------------------------------|---------------------------------|-------------------------------------------------|----------------------------------------------------------------------------------------------------|--------------------------------------------------|----------------------------------------------------------------------------------------------------|----------------------------------------------------------------------------------------------------|
| E                                                                                                    | LAT 37 Ankem                                                                                                    | noor Court,                                                                                                    |                                                                                                    |                                  |                                 | Offer                                           | Status:CANCEL                                                                                                    | Q                                                | Void Cancelled                                                                                          |                                                                                                    |
| T                                                                                                    | Tamworth Staffs,<br>B77 3NN                                                                                                    |                                                                                                    |                                                                                                    |                                  | Void Type: TBVT 🔍 TBC Main Void |                                                 |                                                                                                    |                                                  | 2016)                                                                                                   |                                                                                                    |
|                                                                                                    | 577 SININ                                                                                                    |                                                                                                    |                                                                                                    | Expected Termi                   | nation:26/06/2016               | -                                               |                                                                                                    |                                                  |                                                                                                    |                                                                                                    |
|                                                                                                    |                                                                                                    |                                                                                                    |                                                                                                    |                                  |                                 | Actual Termi                                    | nation: / /                                                                                                    | Ŧ                                                |                                                                                                    |                                                                                                    |
| Presents Trans 1                                                                                                    |                                                                                                    |                                                                                                    |                                                                                                    |                                  |                                 |                                                 |                                                                                                    |                                                  |                                                                                                    |                                                                                                    |
| Property Type. []                                                                                                    | F1AS                                                                                                    | Q 1B flat 1/                                                                                                    | 2 storey bl.she                                                                                          | elt                              |                                 | Expected Ava                                    | ailable: / /                                                                                                    | Ŧ                                                |                                                                                                    |                                                                                                    |
| Void Number: 3                                                                                                    | 7154                                                                                                    | IB flat 1/1     NON C                                                                                                    | 2 storey bl.she                                                                                          | elt<br>D                         |                                 | Expected Ava                                    | ailable: / /                                                                                                    | Ţ                                                |                                                                                                    |                                                                                                    |
| Void Number: 3                                                                                                    | 7154<br>Nominations                                                                                                    | 1B flat 1/1     NON C     CBL                                                                                                    | 2 storey bl.shi<br>URRENT VOI                                                                            | elt<br>D<br>Targets              | Band                            | Expected Ava                                    | ailable: / /                                                                                                    |                                                  | Documents                                                                                               | Matching                                                                                            |
| Void Number: 3                                                                                                    | F1AS<br>7154<br>Nominations                                                                                                    | 1B flat 1/1     NON C     CBL     Notice & T                                                                                                    | 2 storey bl.shi<br>URRENT VOI<br>Offers                                                                  | elt<br>D<br>Targets              | Band                            | Expected Avi<br>Appointme<br>pections           | ailable: / /<br>ents Key<br>Ins                                                                                                    | <ul> <li>Mgmt pection</li> </ul>                 | Documents<br>Summary                                                                                    | Matching<br>Notes                                                                                   |
| Void Number: 3<br>Letters<br>Events<br>Date                                                                                                    | 7154<br>Nominations                                                                                                    | IB flat 1/     NON C     CBL     Notice & T                                                                                                    | 2 storey bl.she<br>URRENT VOI<br>Offers<br>ermination<br>De                                              | elt<br>D<br>Targets<br>scription | Band                            | Expected Ava<br>Appointm<br>pections<br>System  | ailable: / /                                                                                                    | <ul> <li>Mgmt pection</li> <li>Status</li> </ul> | Documents<br>Summary                                                                                    | Matching<br>Notes<br>Offer Status                                                                   |
| Void Number: 3<br>Letters<br>Events<br>Date<br>23/06/2016 15:2                                                                                     | Nominations                                                                                                    | IB flat 1/     NON C     CBL     Notice & T Entered                                                                                                    | 2 storey bl.shi<br>URRENT VOI<br>Offers<br>ermination<br>Der                                             | elt<br>D<br>Targets<br>scription | Band                            | Expected Ava<br>Appointme<br>Dections           | ailable: / /<br>ents Key<br>Ins<br>Void<br>Entered                                                                                                    | V<br>Mgmt<br>pection<br>Status                   | Documents<br>Summary<br>Entered                                                                         | Matching<br>Notes<br>Offer Status                                                                   |
| Void Number: 3<br>Letters<br>Events<br>Date<br>23/06/2016 15:2<br>23/06/2016 15:2                                                                  | Nominations           Code /           2           0           2           10                                                                                                    | IB flat 1/1     NON C     CBL     Notice & T     Entered     Notice Rece                                                                                                    | 2 storey bl.she<br>URRENT VOI<br>Offers<br>ermination<br>De<br>ived                                      | elt<br>D<br>Targets<br>scription | Band                            | Expected Ava<br>Appointme<br>Dections<br>System | ailable: / /<br>ents Key<br>Ins<br>Void<br>Entered<br>Notice Received                                                                                                    | <ul> <li>Mgmt pection</li> <li>Status</li> </ul> | Documents<br>Summary<br>Entered<br>Notice R                                                             | Matching<br>Notes<br>Offer Status<br>eceived                                                        |
| Void Number: 3<br>Letters<br>Events<br>Date<br>23/06/2016 15:2<br>23/06/2016 15:2                                                                  | Code         Code         Code <th< td=""><td>A IB flat 1/A     NON C     CBL     Notice &amp; T     Entered     Notice Rece     Awaiting Exit</td><td>2 storey bl.she<br/>URRENT VOI<br/>Offers<br/>ermination<br/>De:<br/>ived<br/>Inspection</td><td>elt<br/>D<br/>Targets<br/>scription</td><td>Band</td><td>Expected Avi<br/>Appointme<br/>Dections</td><td>ailable / / / ants Key Ins Void Entered Notice Received Awaiting Ext Insp</td><td>Mgmt<br/>pection<br/>Status<br/>ection</td><td>Documents<br/>Summary<br/>Entered<br/>Notice R<br/>Notice R</td><td>Matching<br/>Notes<br/>Offer Status<br/>accived<br/>accived</td></th<>                                                                                                    | A IB flat 1/A     NON C     CBL     Notice & T     Entered     Notice Rece     Awaiting Exit                                                                                                    | 2 storey bl.she<br>URRENT VOI<br>Offers<br>ermination<br>De:<br>ived<br>Inspection                       | elt<br>D<br>Targets<br>scription | Band                            | Expected Avi<br>Appointme<br>Dections           | ailable / / / ants Key Ins Void Entered Notice Received Awaiting Ext Insp                                                                                                    | Mgmt<br>pection<br>Status<br>ection              | Documents<br>Summary<br>Entered<br>Notice R<br>Notice R                                                 | Matching<br>Notes<br>Offer Status<br>accived<br>accived                                             |
| Void Number 3 Letters Events 23/06/2016 15-2 23/06/2016 15-2 23/06/2016 15-2 23/06/2016 15-2                                                       | Code         Code         2         0         2         10         3         24         4         27         10         3         24         10         3         24         27         10         3         24         27         10         3         24         27         10         3         24         27         27         27         27         27         27         27         27         27         27         27         27         27         27         27         27         27         27         27         27         27         27         27         27         27         27         27         27         27         27         27         27         27         27         27         27         27         27         27         27         27         27         27         27         27         27         27         27         27         27         27         27         27         27         27         27         27         27         27         27         27         27         27         27         27         27         27         27         27         27         27 <th27< th=""> <th27< th=""> <th27< th=""></th27<></th27<></th27<>                                                                                                    | A B flat 1/A     NON C     CBL     Notice & T     Entered     Notice Rece     Awaiting Exit     Ext Inpectio                                                                                                    | 2 storey bl.she<br>URRENT VOI<br>Offers<br>emination<br>De:<br>ived<br>Inspection<br>n Complete          | elt<br>D<br>Targets<br>scription | Band                            | Expected Avi<br>Appointme<br>System             | allable: / /<br>ents Key<br>Ins<br>Notice Received<br>Awaiting Exit Inspection cc                                                                                                   | Mgmt<br>pection<br>Status<br>ection<br>mplete    | Documents<br>Summary<br>Entered<br>Notice R<br>Notice R                                                 | Matching<br>Notes<br>Offer Status<br>aceived<br>aceived<br>aceived                                  |
| Letters<br>Events<br>23/06/2016 15.2<br>23/06/2016 15.2<br>23/06/2016 15.2<br>23/06/2016 15.2                                                      | Code         Code         Code <th< td=""><td>A performance of the second second seco</td><td>2 storey bl.shu<br/>URRENT VOI<br/>Offers<br/>ermination<br/>De:<br/>ived<br/>Inspection<br/>n Complete</td><td>elt<br/>D<br/>Targets<br/>scription</td><td>Band</td><td>Expected Avi Appointme System</td><td>allable: / /<br/>ants Key<br/>Ins<br/>Void<br/>Externed<br/>Notice Received<br/>Awaiting Ext Inspection co<br/>Ext Inspection co<br/>Void Cancelled</td><td>Mgmt<br/>pection<br/>Status<br/>ection<br/>mplete</td><td>Documents<br/>Summary<br/>Entered<br/>Notice R<br/>Notice R<br/>Notice R<br/>Void Can</td><td>Matching<br/>Notes<br/>Offer Status<br/>aceived<br/>aceived<br/>aceived<br/>aceived</td></th<> | A performance of the second second seco | 2 storey bl.shu<br>URRENT VOI<br>Offers<br>ermination<br>De:<br>ived<br>Inspection<br>n Complete         | elt<br>D<br>Targets<br>scription | Band                            | Expected Avi Appointme System                   | allable: / /<br>ants Key<br>Ins<br>Void<br>Externed<br>Notice Received<br>Awaiting Ext Inspection co<br>Ext Inspection co<br>Void Cancelled                                         | Mgmt<br>pection<br>Status<br>ection<br>mplete    | Documents<br>Summary<br>Entered<br>Notice R<br>Notice R<br>Notice R<br>Void Can                         | Matching<br>Notes<br>Offer Status<br>aceived<br>aceived<br>aceived<br>aceived                       |
| Void Number: 3 Letters Events 23/06/2016 15-2 23/06/2016 15-2 23/06/2016 15-2 22/07/2016 05-2 22/07/2016 05-2 22/07/2016 05-2                      | F1AS<br>7154<br>Code / 2<br>2 0<br>2 10<br>3 24<br>4 27<br>6 150<br>4 2030                                                                                                    | A B flat 1/A     NON C     CBL     Notice & T Entered Notice Rece Awaiting Exit Ext Inpectio CANCELLEC To be Relet                                                                                                    | 2 storey bl.shu URRENT VOI     Offers     ermination     De     ived     Inspection     n Complete     D | elt<br>D<br>Targets<br>scription | Band                            | Expected Avr<br>Appointm<br>System              | alable: / /<br>ents Key<br>Ins<br>Void<br>Entered<br>Notice Received<br>Awaiting Exit Inspection oc<br>Void Cancelled<br>Exit Inspection oc                                         | Mgmt<br>pection<br>Status<br>ection<br>mplete    | Documents<br>Summary<br>Entered<br>Notice R<br>Notice R<br>Notice R<br>Notice R<br>Void Can<br>Notice R | Matching<br>Notes<br>Offer Status<br>accived<br>accived<br>accived<br>celled<br>accived             |
| Void Number: 3 Letters Events Date 23/06/2016 15:2 23/06/2016 15:2 23/06/2016 15:2 23/06/2016 15:2 23/06/2016 15:2 23/06/2016 15:2 23/06/2016 15:2 | F1AS<br>7154<br>Code /<br>2 0<br>2 10<br>3 24<br>4 27<br>6 150<br>4 2030<br>2 2030<br>2 2032                                                                                                    | A B flat 1/A     NON C     CBL     Notice & T     Entered     Notice Rece     Awaiting Exit     Exit Inpectio     CANCELLEE     To be Relet     To be Relet                                                                                                    | 2 storey bl.shu<br>URRENT VOI<br>Offers<br>ermination<br>De-<br>ived<br>Inspection<br>n Complete<br>D    | elt<br>D<br>Targets<br>scription | Band                            | Expected Avi                                    | altable: / /<br>ants Key<br>Ins<br>Void<br>Entered<br>Notice Received<br>Awating Exit Inspection cc<br>Void Cancelled<br>Exit Inspection cc<br>Void Cancelled<br>Exit Inspection cc | Mgmt<br>pection<br>Status<br>ection<br>mplete    | Documenta<br>Summary<br>Entered<br>Notice R<br>Notice R<br>Void Can<br>Notice R                         | Matching<br>Notes<br>Offer Status<br>aceived<br>aceived<br>aceived<br>aceived<br>aceived<br>aceived |

- 8. If the property has been offered on notice, advise the Allocations Officer as they will need to withdraw the offer and advise the applicant.
- 9. Once the offer has been withdrawn, the property needs to be removed from the CBL list and the void home page.
- 10. To remove from the CBL list, select CBL on the launch pad. Search. Locate your property and click on withdraw button at bottom of screen. Select withdrawal reason. OK.
- 11. To remove the property from the void home page. Locate your property. Select void details tab. Cancel void button. Select cancel reason. Ok. Tick to confirm cancellation. OK.

## **Add Exit Inspection Results**

You will get this information from the Tenancy Sustainment Team.

- 1. Access the Void Details.
- 2. Click on **Next Void Event button**.
- Select the required event.
   27 Exit Inspection Completed.
   28 Exit Inspection No Access could be not accessed.

| Code | Description               | Active? |
|------|---------------------------|---------|
| 27   | Exit Inpection Complete   |         |
| 28   | Exit Inspection No Access |         |
|      |                           |         |
|      |                           |         |
|      |                           |         |
|      |                           |         |
|      |                           |         |
|      |                           |         |

- 4. Click on **Next button**. This will take you to the inspection screen.
- 5. Select the correct Inspection for this stage and click on the Next Button (you should only see the Exit Inspection at this stage in the void).

| structions      |                           |                               |                            |                           | Script                      |
|-----------------|---------------------------|-------------------------------|----------------------------|---------------------------|-----------------------------|
| esponses Pregio | us Responses   <u>W</u> o | rkitem History Case / Contact | History Related Entities R | elated Cases Case Audit N | lotes Documents Case Events |
| Type            | Target Date               | Inspection Date & Time        | Officer                    | Result                    | Summary                     |
| at Inspection   | 31/07/2016                | 11 :                          | Dee Ferlance               |                           |                             |
|                 |                           |                               |                            |                           |                             |
|                 |                           |                               |                            |                           |                             |
|                 |                           |                               |                            |                           |                             |
|                 |                           |                               |                            |                           |                             |
|                 |                           |                               |                            |                           |                             |
|                 |                           |                               |                            |                           |                             |
|                 |                           |                               |                            |                           |                             |

## **Adding Exit Inspection Results Screen**

#### You do this process for both completed and failed exit inspections.

Note the Target Date, Inspection Type, and the Inspection Officer, you can change if required.

- 6. Enter in the Date and Time of the Exit Inspection.
- 7. Enter in a Summary. e.g. exit inspection.
- 8. Enter in brief Inspection Details, (You also have the Inspection Summary folder to add more details, Appendix 1). If there are no notes then just write completed and passed.
- 9. YOU NEED TO TAKE THE TICK OUT OF AMEND THE RE-LETTING, PRE-VOID ALLOCATION OR LONG TERM STATUS OF THE VOID, If not you will need to go through extra screen.

Amend the Re-Letting, Pre-Void Allocation or Long Term Status of the Void:

- 10. Select the Inspection Result. Exit inspection completed or failed.
- 11. Select the **Reason for Result**. Completed or failed.

| Responses Previous Responses Workitem History Case / Contact History Related Entiti | es Related Cases Case Audit Notes Documents Case Events |
|-------------------------------------------------------------------------------------|---------------------------------------------------------|
| Inspection Results                                                                  |                                                         |
| Target Date: 31/07/2016 - Void Number: 37180                                        | * Inspection Result: EXINCO                             |
| Inspection Type:070 Q Exit Inspection                                               | * Reason for Result:010 Completed                       |
| * Inspecting Officer: HSDFR Q Dee Ferlance                                          | Event: 27   Exit Inpection Complete                     |
| * Date & Time:28/07/2016                                                            | Next Void Status & Offer Status                         |
| Inspection Summary: Passed                                                          | Next Void Status EXICOP                                 |
| Inspection Details Informed them they need to take up carpets                       | Next Offer Status                                       |
|                                                                                     | Target Responsibility                                   |
|                                                                                     | Department:                                             |
| Amend the Re-Letting, Pre-Void Allocation or Long Term Status of the Void;          | Dpt. Section:                                           |
|                                                                                     | Officer:                                                |

- 12. Click on Next Button.
- 13. Click **OK button** to confirm changes.

Event Screen with new Event Exit Inspection Complete/exit inspection no access.

| ominations | CBL Offers Targets Band                     | Appointme                                                                                                    | ents Key Mgmt Do                                                                                                    | cuments Matching                                                                                                    |
|------------|---------------------------------------------|----------------------------------------------------------------------------------------------------|----------------------------------------------------------------------------------------------------|----------------------------------------------------------------------------------------------------|
|            | Notice & Termination Inspectio              | ns                                                                                                    | Inspection Summary                                                                                                    | Notes                                                                                                    |
| Code       | Description                                 | System                                                                                                    | Void Status                                                                                                    | Offer Status                                                                                                    |
| 10         | Notice Received                             | <ul> <li>V</li> </ul>                                                                                                    | Notice Received                                                                                                    | Notice Received                                                                                                    |
| 0          | Entered                                     | <ul> <li>V</li> </ul>                                                                                                    | Entered                                                                                                    | Entered                                                                                                    |
| 2032       | Pre-Void Allocation allowed                 | <ul> <li></li> </ul>                                                                                                    | Notice Received                                                                                                    | Notice Received                                                                                                    |
| 4000       | Void Entered into CBL Scheme                |                                                                                                    | Notice Received                                                                                                    | Property Advertised                                                                                                    |
| 24         | Awaiting Exit Inspection                    |                                                                                                    | Awaiting Exit Inspection                                                                                                    | Property Advertised                                                                                                    |
| 27         | Exit Inpection Complete                     |                                                                                                    | Exit Inspection complete                                                                                                    | Property Advertised                                                                                                    |
|            | Code<br>10<br>0<br>2032<br>4000<br>24<br>27 | minations         CBL         Offers         Targets         Band           Notice & Termination         Inspection         Inspection           Code         Description         Inspection           10         Notice Received         0         Entered           2022         Pre-Void Allocation allowed         4000         Void Entered into CBL Scheme           24         Awating Ext Inspection         27         Exit Inspection           27         Exit Inspection         27         Exit Inspection | miniations         CBL         Offers         Targets         Band         Appointme           Notice & Termination         Inspections         Inspections         Inspections           10         Notice Received         V         System           0         Entered         V         Void Entered into CBL Scheme         V           202         Pre-Void Allocation allowed         V         V         Void Entered into CBL Scheme         V           24         Awating Exit Inspection         Z7         Exit Inspection         Z7         Exit Inspection         V | minations         CBL         Offers         Targets         Band         Appointments         Key Mgmt         Do           Notice & Termination         Inspections         Inspections         Inspections         Inspections         Inspections         Inspections         System         Void Status         0         Entered         202         Pre-Void Allocation allowed         ✓         Notice Received         4000         Void Entered into CBL Scheme         Notice Received         4000         Void Entered into CBL Scheme         Notice Received         24         Awating Exit Inspection         27         Exit Inspection complete         Exit Inspection         27         Exit Inspection         27         Exit Inspection         28         Model into cBL Scheme         Inspection         24         Awating Exit Inspection         27         Exit Inspection         27         Exit Inspection         28         Inspection         28         18         28         28         28         28         28         28         28         28         28         28         28         28         28         28         28         28         28         28         28         28         28         28         28         28         28         28         28         28         28 |

Refresh the Void Home Page. The void status should read either exit inspection complete, exit inspection no access or no exit inspection (death, abandoned etc).

## Notice Stage Complete and Keys Now Received (Refer to processing keys notes)

The notice process has been completed and you have the keys and the appropriate documentation. You can then terminate the property. We cannot terminate a tenancy if we haven't received a property vacation form, unless it is an eviction, when we require confirmation from EMT on what needs to be stored/disposed of.

The home page will display all current active voids with void and offer statues

- 1. Access the Void Home Page.
- 2. Select the property
- 3. Click on the void details button.

|                                | Housing Function Search   Print | nt Requests Batch Jobs V  | Vorklist Finding a Home M | OTO online payments Txt1 | ools Balance Trending D | Dashboards Void Home Page |
|--------------------------------|---------------------------------|---------------------------|---------------------------|--------------------------|-------------------------|---------------------------|
| Void Status                    |                                 |                           | ٩                         |                          |                         |                           |
| Offer Status                   |                                 |                           | Q                         |                          |                         |                           |
| Property Class                 | F.H                             |                           | ٩                         |                          |                         |                           |
| Property Type                  |                                 |                           |                           |                          |                         |                           |
| Not T                          |                                 |                           |                           |                          |                         |                           |
| void Type                      | IBAI                            |                           | 4                         |                          |                         |                           |
| Search <u>R</u> eset           |                                 |                           |                           |                          |                         |                           |
| Void A                         | ddress                          | Void Status /             | Offer Status              | Actual Termination Date  | Exp. Termination Date   |                           |
| FLAT 46 Stanhope House, Lich   | field Street, Tamworth Staffs,  | Exit Inspection complete  | Offer Made/Await Accomp   | 14/08/2016               | 14/08/2016              | A                         |
| FLAT 37 Ankermoor Court, Bold  | hall, Tamworth Staffs, B77 3    | Exit Inspection complete  | Notice Received           | 11                       | 26/06/2016              |                           |
| FLAT 2 Townshend House Lic     | hfield St, Tamworth Staffs, B7  | Immediate Void/Keys Rec'd | Property Advertised       | 11                       | 17/07/2016              |                           |
| LAT 47 Kerria, Amington, Tam   | worth Staffs, B77 4EW           | Immediate Void/Kevs Rec'd | Offer Made                | 31/07/2016               | 17/07/2016              | -                         |
| FLAT 22 Crossfell, Stonvdelph  | Tamworth Staffs, B77 4HG        | Immediate Void/Keys Rec'd | Notice Received           | 10/07/2016               | 03/07/2016              |                           |
| 4 Chestnut Avenue, Gillway, 1  | amworth Staffs, B79 8QZ         | Keys to Contractor        | Notice Received           | 26/06/2016               | 26/06/2016              | -                         |
| LAT 1 Townshend House Lic      | hfield St. Tamworth Staffs B7   | Normal Void Repairs       | Property Advertised       | 31/07/2016               | 17/07/2016              | =                         |
| LAT 4 Townshend House Lic      | hfield St. Tamworth Staffs B7   | Normal Void Repairs       | Property Advertised       | 17/07/2016               | 17/07/2016              |                           |
| LAT 3 Townshend House Lic      | hfield St. Tamworth Staffs B7   | Notice Received           | Notice Received           | 11                       | 17/07/2016              |                           |
| LAT 57 Townshend House         | chfield St. Tamworth Staffs B   | Notice Received           | Property Advertised       | 11                       | 14/08/2016              |                           |
| LAT 44 Weymouth House Lic      | hfield Street. Tamworth Staffs  | Notice Received           | Notice Received           | 11                       | 17/07/2016              |                           |
| LAT 88 Masefield Drive Levfu   | ds Tamworth Staffs R79.8DF      | Notice Received           | Property Advertised       | 11                       | 24/07/2016              |                           |
| LAT 55 Milton Avenue. Levfie   | ds Tamworth Staffs B79 & G      | Notice Received           | Property Advertised       | 11                       | 31/07/2016              |                           |
| ELAT 35 Bright Crescent Kettle | brook Tamworth Staffs B77       | Post Inspection Completed | Notice Received           | 10/07/2016               | 26/06/2016              | -                         |
| LAT 10 Peel House Lichfield    | Street Tamworth Staffs B79      | Ready to Let              | Bids Imported             | 03/07/2016               | 10/07/2016              |                           |
| a                              | Streat Tamworth Staffe R79      | Ready to Let              | Occupied                  | 10/07/2016               | 10/07/2016              | *                         |
| 1 AT 11 Peel House Lichfield   |                                 |                           |                           |                          |                         |                           |

| cating Tenant:                                                                                     | Mrs A Farmer                                                                                                    |                                                                                  |                                                                         |                    |                                    | Void                                          | Status: NOTI                                      | CE Q                                                                | Notice F      | leceived                                                               |                                                                 |  |
|----------------------------------------------------------------------------------------------------|----------------------------------------------------------------------------------------------------|----------------------------------------------------------------------------------|-------------------------------------------------------------------------|--------------------|------------------------------------|-----------------------------------------------|---------------------------------------------------|---------------------------------------------------------------------|---------------|------------------------------------------------------------------------|-----------------------------------------------------------------|--|
|                                                                                                    | LAT 88 Masefi                                                                                                    | eld Drive,                                                                       |                                                                         |                    |                                    | Offer                                         | Status: Adve                                      | rt 🔍                                                                | Property      | erty Advertised                                                        |                                                                 |  |
|                                                                                                    | Tamworth Staffs,<br>B79 8DD                                                                                                    |                                                                                  |                                                                         |                    |                                    | Void Type: TBVT (Q) TBC Main Void Flow (2016) |                                                   |                                                                     |               |                                                                        |                                                                 |  |
| 0/3000                                                                                             |                                                                                                    |                                                                                  |                                                                         |                    | Expected Termination: 24/07/2016 - |                                               |                                                   |                                                                     |               |                                                                        |                                                                 |  |
|                                                                                                    |                                                                                                    |                                                                                  |                                                                         |                    |                                    | Actual Termi                                  | nation: / /                                       | Ŧ                                                                   |               |                                                                        |                                                                 |  |
| Property Type:2                                                                                    | FGB                                                                                                    | Q 2B flat g/f                                                                    | 3 storey block                                                          |                    |                                    | Expected Av                                   | ailable: / /                                      | Ŧ                                                                   |               |                                                                        |                                                                 |  |
| Void Number:                                                                                       | 37180                                                                                                    | CURRE                                                                            | NT VOID                                                                 |                    |                                    |                                               |                                                   |                                                                     |               |                                                                        |                                                                 |  |
|                                                                                                    |                                                                                                    |                                                                                  |                                                                         |                    |                                    |                                               |                                                   |                                                                     |               |                                                                        |                                                                 |  |
| Letters<br>Events                                                                                  | Nominations                                                                                                    | CBL<br>Notice & Te                                                               | Offers                                                                  | Targets            | Band                               | Appointm                                      | ents                                              | Key Mgmt                                                            | Summar        | Documents                                                              | Matching                                                        |  |
| Letters<br>Events                                                                                  | Nominations                                                                                                    | CBL<br>Notice & Te                                                               | Offers                                                                  | Targets            | Band                               | Appointm                                      | ents                                              | Key Mgmt<br>Inspection                                              | n Summar      | Documents<br>y                                                         | Matching<br>Notes                                               |  |
| Letters<br>Events<br>Date                                                                          | Nominations                                                                                                    | CBL<br>Notice & Te                                                               | Offers<br>ermination<br>Desc                                            | Targets            | Band<br>Inspe                      | Appointm<br>ctions<br>System                  | Enternel                                          | Key Mgmt<br>Inspection<br>Void Status                               | n Summar      | Documents<br>y                                                         | Matching<br>Notes<br>Offer Status                               |  |
| Letters<br>Events<br>Date<br>5/07/2016 08:1                                                        | Nominations<br>Code /                                                                                                    | CBL<br>Notice & Te                                                               | Offers<br>emination<br>Desc                                             | Targets            | Band<br>Inspe                      | Appointm<br>ctions<br>System                  | ents<br>Entered                                   | Key Mgmt<br>Inspection<br>Void Status                               | a Summar      | Documents<br>y<br>Entered                                              | Matching<br>Notes<br>Offer Status                               |  |
| Letters<br>Events<br>Date<br>15/07/2016 08:1<br>15/07/2016 08:1<br>15/07/2016 08:1                 | Nominations           Code /           1           0           1           10           8           2032                       | CBL<br>Notice & Te<br>Entered<br>Notice Receit<br>Pre-Void Alloc                 | Offers<br>emination<br>Desc<br>ved<br>cation allowed                    | Targets            | Band                               | Appointm<br>ctions<br>System                  | ents<br>Entered<br>Notice Rec                     | Key Mgmt<br>Inspection<br>Void Status                               | Summar        | Documents<br>y<br>Entered<br>Notice Rect                               | Matching<br>Notes<br>Offer Status<br>eived<br>eived             |  |
| Letters<br>Events<br>Date<br>15/07/2016 08:1<br>5/07/2016 08:1<br>5/07/2016 08:4<br>5/07/2016 08:4 | Code /           1         0           1         10           8         2032           4         4000                          | CBL<br>Notice & Te<br>Entered<br>Notice Recei<br>Pre-Void Alloc<br>Void Entered  | Offers<br>emination<br>Desc<br>ved<br>cation allowed<br>into CBL Scherr | Targets<br>ription | Band<br>Inspe                      | Appointm<br>ctions<br>System                  | Entered<br>Notice Rec<br>Notice Rec<br>Notice Rec | Key Mgmt<br>Inspection<br>Void Status<br>reived<br>reived<br>reived | n Summar      | Documents<br>y<br>Entered<br>Notice Rece<br>Notice Rece<br>Property Ad | Matching<br>Notes<br>Offer Status<br>eived<br>eived<br>vertised |  |
| Letters<br>Date<br>15/07/2016 08:1<br>15/07/2016 08:1<br>15/07/2016 08:1<br>15/07/2016 08:4        | Nominations           Code ∠           1           0           1           0           1           0           4           000 | CBL<br>Notice & Te<br>Entered<br>Notice Recei<br>Pre-Void Alloc<br>Void Entered  | Offers emination<br>Desc<br>ved<br>cation allowed<br>into CBL Schem     | Targets<br>ription | Band                               | Appointm<br>ctions<br>System                  | Entered<br>Notice Rec<br>Notice Rec               | Key Mgmt<br>Inspection<br>Void Status<br>veived<br>veived<br>veived | )<br>Summar   | Documents<br>y<br>Entered<br>Notice Rec<br>Notice Rec<br>Property Ad   | Matching<br>Notes<br>Offer Status<br>eived<br>eived<br>vertised |  |
| Letters<br>Events<br>Date<br>15/07/2016 08:1<br>15/07/2016 08:1<br>15/07/2016 08:4                 | Nominations<br>Code / 1<br>1 0<br>1 10<br>8 2032<br>4 4000                                                                     | CBL<br>Notice & Te<br>Entered<br>Notice Recei<br>Pre-Void Alloc<br>Void Entered  | Offers emination Desc<br>ved<br>cation allowed<br>into CBL Scherr       | ription            | Band<br>Inspe                      | Appointm<br>ctions<br>System                  | Entered<br>Notice Rec<br>Notice Rec               | Key Mgmt<br>Inspection<br>Void Status<br>reived<br>reived<br>reived | a Summar      | Documents<br>y<br>Entered<br>Notice Rec<br>Property Ad                 | Matching<br>Notes<br>Offer Status<br>eived<br>eived<br>vertised |  |
| Letters<br>Events<br>Date<br>15/07/2016 08:1<br>15/07/2016 08:1<br>15/07/2016 08:4                 | Nominations<br>Code /<br>1 0<br>1 10<br>8 2032<br>4 4000                                                                       | CBL<br>Notice & Te<br>Entered<br>Notice Receir<br>Pre-Void Alloc<br>Void Entered | Offers ermination Desc<br>ved<br>cation allowed<br>into CBL Scherr      | Targets<br>ription | Band<br>Inspe                      | Appointm<br>ctions<br>System                  | Entered<br>Notice Rec<br>Notice Rec               | Key Mgmt<br>Inspection<br>Void Status<br>veived<br>veived<br>veived | Summar        | Documents<br>y<br>Entered<br>Notice Rec<br>Property Ad                 | Matching<br>Notes<br>Offer Status<br>eived<br>eived<br>vertised |  |
| Letters<br>Events<br>Date<br>15/07/2016 08:1<br>15/07/2016 08:1<br>15/07/2016 08:4                 | Nominations<br>Code /<br>1 0<br>1 10<br>8 2032<br>4 4000                                                                       | CBL<br>Notice & Te<br>Entered<br>Notice Receit<br>Pre-Void Alloc<br>Void Entered | Offers emination<br>Desc<br>ved<br>cation allowed<br>into CBL Scherr    | Targets<br>ription | Band                               | Appointm<br>Ctions<br>System<br>V<br>V        | Entered<br>Notice Rec<br>Notice Rec               | Key Mgmt<br>Inspection<br>Void Status<br>eeived<br>eeived<br>eeived | Summar        | Documents<br>y<br>Entered<br>Notice Rec<br>Notice Rec<br>Property Ad   | Matching<br>Notes<br>Offer Status<br>eived<br>eived<br>vertised |  |
| Letters<br>Events<br>Date<br>15/07/2016 08:1<br>15/07/2016 08:1<br>15/07/2016 08:4                 | Nominations           Code /           1         0           1         10           8         2032           4         4000    | CBL<br>Notice & Te<br>Entered<br>Notice Recei<br>Void Alloc<br>Void Entered      | Offers emination<br>Desc<br>ved<br>cation allowed<br>into CBL Schem     | Targets<br>ription | Band                               | Appointm<br>ctions<br>System                  | Entered<br>Notice Rec<br>Notice Rec               | Key Mgmt<br>Inspection<br>Void Status<br>seived<br>seived<br>seived | )<br>n Summar | Documents<br>y<br>Entered<br>Notice Rec<br>Property Ad                 | Matching<br>Notes<br>Offer Status<br>eived<br>eived<br>vertised |  |

The above screen will be displayed.

### Keys received from Tenant

- 1. If by the time the keys have arrived and the booked property inspection was not completed due to no access, follow the instructions above for failed property inspection and then the next stage will be at the correct point.
- 2. Click on **Next Void Event**.
- 3. Highlight Keys Received from Tenant;

| R | esponses | Pre <u>v</u> i | ous Responses | Workitem History | Case / Contact H | listory Rel |
|---|----------|----------------|---------------|------------------|------------------|-------------|
|   |          |                |               |                  |                  |             |
|   | Cod      | е              |               | Description      | Active           | ?           |
|   | 30       |                | Keys Received | V                |                  |             |
|   | 31       |                | V             |                  |                  |             |
|   |          |                |               |                  |                  |             |
|   |          |                |               |                  |                  |             |
|   |          |                |               |                  |                  |             |
|   |          |                |               |                  |                  |             |
|   |          |                |               |                  |                  |             |
|   |          |                |               |                  |                  |             |
|   | Refresh  |                |               |                  |                  |             |

- 3. Click Next
- 4. Complete the relevant details in the screen as shown below.

| <u>R</u> esponses | Pre <u>v</u> ious Responses | Workitem History | Case / Contact History | Related Entities | Related Cases | Case Audit | Notes | Documents  | Case Events | 8         |              |       |      |
|-------------------|-----------------------------|------------------|------------------------|------------------|---------------|------------|-------|------------|-------------|-----------|--------------|-------|------|
|                   | * Key Holder Type:          | PREVT Q          | Prev Tenant            |                  |               |            |       |            |             |           |              |       |      |
|                   | * Person:                   | 2858 Q           | Mr BJ Atkins           |                  |               |            |       |            |             |           |              |       |      |
|                   | * Key Set:                  | 1 Q              | Main                   |                  |               |            |       |            |             |           |              |       |      |
|                   | Date Time Issued:           | //               | :                      |                  |               |            |       |            |             |           |              |       |      |
| *                 | Key Holder Reason:          | 010 Q            | Keys from Tenant       |                  |               |            |       |            |             |           |              |       | -    |
|                   | Date Time Returned:         | 03/08/2016 🚽     | 13:31                  |                  |               |            |       |            |             |           |              |       |      |
|                   | Deposit Paid:               |                  |                        |                  |               |            |       |            |             |           |              |       |      |
| Deposit R         | etumed Date & Time:         | // -             | :                      |                  |               |            |       |            |             |           |              |       |      |
| Next Void         | Status & Offer Status       |                  |                        |                  |               |            |       |            |             |           |              |       |      |
|                   | Next Void Status:           | KEYSIN Q         | Keys Received          |                  |               |            |       |            |             |           |              |       |      |
|                   | Next Offer Status:          | Q                |                        |                  |               |            |       |            |             |           |              |       |      |
|                   |                             |                  |                        |                  |               |            |       |            |             |           |              |       |      |
| <u></u>           | 1 🗖 - 1 49                  |                  |                        |                  |               | Sav        | re S  | end Letter | Transfer    | Terminate | Process Info | Close | Next |

- 5. Enter in the **Key Holder (Prev Tenant)**, **Key Set**, Click on spy glass, select main if available, if not leave it as default and you will have to add a main key set and any associated keys once the rest of the process has been done See section below "add key set if required).
- 6. Enter in **Key Holder Reason (Keys from Tenant)**.
- 7. Enter in **Date Time Returned**.
- 8. Click on Next Void Event Button which will take you to termination.
- 9. Select Termination and input termination date. (Tenancy End Date Always a Sunday)
- 10. Next to finish process.

## Add key set if required – this needs to be done if there is only a default key set listed.

1. Select **Key Mgmt** Tab

| Events          |              | Notice & T   | ermination |                | Insp    | ections                    | _        | Inspection Su   | ummary   | Notes      |
|-----------------|--------------|--------------|------------|----------------|---------|----------------------------|----------|-----------------|----------|------------|
| Letters         | Nominations  | CBL          | Offers     | Targets        | Band    | Band Appointments Key Mgmt |          | Documents       | Matching |            |
| Key Movemer     | nts Key Sets |              |            |                |         |                            |          |                 |          |            |
| Keyh            | older Type   |              | Keyho      | older          |         | Key Set                    |          | Key Set Descr   | iption   | Issued Dat |
| Prev Tenant     |              | Basil Atkins |            |                | 1       |                            | Main     |                 |          | // :       |
|                 |              |              |            |                |         |                            |          |                 |          |            |
|                 |              |              |            |                |         |                            |          |                 |          |            |
|                 |              |              |            |                |         |                            | -        |                 |          |            |
|                 |              |              |            |                |         |                            |          |                 |          |            |
|                 |              |              |            |                |         |                            |          |                 |          |            |
|                 |              |              |            |                |         |                            |          |                 |          |            |
|                 |              |              |            |                |         |                            |          |                 |          |            |
| 4               |              |              |            |                |         |                            |          |                 |          | •          |
|                 |              | <b>D</b> 1 1 |            |                |         |                            |          |                 |          |            |
| View            | update       | Delete       | Transfér   | retresn        |         |                            |          |                 |          |            |
|                 |              |              |            |                |         |                            |          |                 |          |            |
|                 |              |              | -          |                |         |                            |          |                 |          |            |
| roperty Details | Ienancy Deta | ils Chan     | ge Status  | Next Void Ever | nt Next | Offer Event                | Cancel V | oid Void Repair | History  |            |
|                 |              |              |            |                |         |                            |          |                 |          |            |
|                 |              |              |            |                | C       | ose                        |          |                 |          |            |

- 2. From the **Key Mgmt** folder click on the **Key Set.**
- 3. **Click on the** Add button.
- 4. Enter in the **Key set (1, 2 etc**)
- 5. Enter in a **Key Set Label.** Main. OK.

| Void Key Set |                                                                                  |  |
|--------------|----------------------------------------------------------------------------------|--|
| Property     | Address, FLAT 16 Feal House,<br>Lichfield Street,<br>Tamworth Staffs,<br>B79 7BQ |  |
| Key Set      |                                                                                  |  |
|              | Key Set: 1                                                                       |  |
| * Key S      | et Label: Mari                                                                   |  |
| Valid        | To Date: / / 👻                                                                   |  |
| Term         | Reason:                                                                          |  |
|              |                                                                                  |  |

## Keys Associated with the Key Set you have just created.

- 1. Highlight the key set tab and click on **Keys button**. Enter in the key information for each key that has been returned on the add void key screen. You have to do add for each different type of key you receive. OK after adding each type.
- For example. Door = 1 or 2 depending how many keys of that particular type. OK. Key Type = yale, mortice, rim, fob etc. Key reference = e.g. 2y/3m etc.

| O Add Void Key                                                                           | × |
|------------------------------------------------------------------------------------------|---|
| Void Key                                                                                 |   |
| Property Address: IR/AT 88 Materialed Drive,<br>Legisland,<br>Tamworth Salfa,<br>879 600 |   |
| Key in Key Set                                                                           |   |
| Key Set:1 🔍 Main Key Set                                                                 |   |
| * Door: Fob                                                                              |   |
| * Key Type: Main entrance                                                                |   |
| * Key Reference:                                                                         |   |
| QK Qancel Apply                                                                          |   |

3. OK to complete process.

## *If keys are returned early (except deceased), the void works can be completed during the notice period.*

Follow the same procedure as above but do not terminate the tenancy until it is due. Gas safety check and cap and void repair also need to be ordered.

## **Termination**

- 1. Go to the void Details Screen and click on **Next void event Button**. This will take you into a screen to terminate the property.
- 2. Select **Termination** and click on the **Next button**.

| Case ID: 350668<br>Tools<br>Void Record:<br>Address: FLA<br>Void Status: KEY | Chard<br>Dusing               | Tamworth<br>Drive, Leyfields, Tarr     | Boroug        | Jh Cou               | Incil TES1       | г<br>         |               |
|------------------------------------------------------------------------------|-------------------------------|----------------------------------------|---------------|----------------------|------------------|---------------|---------------|
| Case ID: 350668<br>Tools<br>Void Record:<br>Address: FLA<br>Void Status: KEY | T 88 Masefield I<br>'SIN Q Ke | Drive, Leyfields, Tarr<br>ays Received | worth Staffs  | . Bī                 |                  |               | Í             |
| Void Record:<br>Address: FLA<br>Void Status: KEY                             | T 88 Masefield I<br>SIN Q Ke  | Drive, Leyfields, Tarr<br>ays Received | nworth Staffs | . B7                 |                  |               | ,<br>E        |
| Void Record:<br>Address: FLA<br>Void Status: KEY                             | T 88 Masefield I              | Drive, Leyfields, Tan<br>ays Received  | worth Staffs  | . B7                 |                  |               | ,<br>I        |
| Address: FLA<br>Void Status: KEY                                             | T 88 Masefield I              | Drive, Leyfields, Tan<br>eys Received  | worth Staffs  | . B7                 |                  |               |               |
| Void Status: KEY                                                             | 'SIN Q K                      | eys Received                           |               |                      |                  |               |               |
|                                                                              |                               | sys Hocowou                            |               |                      |                  |               |               |
|                                                                              |                               |                                        |               |                      |                  |               |               |
| Instructions                                                                 |                               |                                        |               |                      |                  |               |               |
|                                                                              |                               |                                        |               |                      |                  |               |               |
| Responses Previ                                                              | ious Responses                | Workitem History                       | Case / Con    | tact <u>H</u> istory | Related Entities | Related Cases | Case Audit No |
| Carda                                                                        | 1                             | Description                            |               | alius 2              |                  |               |               |
| 100                                                                          | Terminated                    | Description                            |               |                      |                  |               |               |
|                                                                              |                               |                                        |               |                      |                  |               |               |
|                                                                              |                               |                                        |               |                      |                  |               |               |
|                                                                              |                               |                                        |               |                      |                  |               |               |
|                                                                              |                               |                                        |               |                      |                  |               |               |
|                                                                              |                               |                                        |               |                      |                  |               |               |
| Refresh                                                                      |                               |                                        |               |                      |                  |               |               |

- 3. Note the Expected Termination Date. You enter in the Actual Termination Date. Click Next button to move to the next screen.
- 4. Click **ok button to the complete screen.**

| Instruction | IS                   |             |         |                |         |                  |               |
|-------------|----------------------|-------------|---------|----------------|---------|------------------|---------------|
| Responses   | Previous Respons     | es Workitem | History | Case / Contact | History | Related Entities | Related Cases |
| Update Te   | emination Details    |             | ,       |                |         |                  |               |
| Vacatin     | Tenancy Number       | 20018181    |         |                |         |                  |               |
| 14-1        |                      | 0           |         |                |         |                  |               |
| VOI         | a renancy number.    | U           |         |                |         |                  |               |
| Nex         | t Tenancy Number     | 0           |         |                |         |                  |               |
|             | Notice Date:         | 15/07/2016  |         |                |         |                  |               |
| Expecte     | d Termination Date:  | 24/07/2016  | -       |                |         |                  |               |
| * Actua     | al Termination Date: | 24/07/2016  | -       |                |         |                  |               |
|             |                      |             |         |                |         |                  |               |
| Next Vo     | id Status and Offer  | Status      |         |                |         |                  |               |
|             | Next Void Status:    | TERM        | Q       | Termination    |         |                  |               |
|             | Next Offer Status:   | :           | Q       |                |         |                  |               |
|             |                      |             |         |                |         |                  |               |
| Select T    | arget Responsibility |             |         |                |         |                  |               |
|             | Department :         |             | Q       |                |         |                  |               |
|             | Dpt. Section:        |             | Q       |                |         |                  |               |
|             | Officer              |             | Q       |                |         |                  |               |

| Events           |      | Notice & Termination         | Inspections | Inspection Summary       | Notes               |
|------------------|------|------------------------------|-------------|--------------------------|---------------------|
| Date 🛆           | Code | Description                  | System      | Void Status              | Offer Status        |
| 15/07/2016 08:11 | 10   | Notice Received              | V           | Notice Received          | Notice Received     |
| 15/07/2016 08:11 | 0    | Entered                      | V           | Entered                  | Entered             |
| 15/07/2016 08:18 | 2032 | Pre-Void Allocation allowed  | V           | Notice Received          | Notice Received     |
| 15/07/2016 08:44 | 4000 | Void Entered into CBL Scheme |             | Notice Received          | Property Advertised |
| 15/07/2016 15:06 | 24   | Awaiting Exit Inspection     |             | Awaiting Exit Inspection | Property Advertised |
| 15/07/2016 16:43 | 470  | Keys Returned                |             | Keys Received            | Property Advertised |
| 24/07/2016 15:22 | 100  | Terminated                   |             | Termination              | Property Advertised |
| 28/07/2016 15:28 | 27   | Exit Inpection Complete      |             | Exit Inspection complete | Property Advertised |

If there is a UC claim this will need to be ended. See instructions – How to end UC claim.

## Add the Gas safety check and cap and void repair jobs

Please refer to instructions entitled adding gas safety check and cap and void repair located in Allocations, Administration, Void and Allocation Procedures 2018. Adding a gas safety check and cap and void repair.

#### **Keys to Contractor**

- 1. Locate your property on the Void Home page
- 2. Access the Void Details.
- 3. Click on Next Void Event.
- 4. Select the **Keys to Contractor** and click on the **Next Button**. This will take you into where you record which contractor and date and time issued.

| Responses |         | Previ | ous Responses   | Workitem History | Case /               | Related |  |
|-----------|---------|-------|-----------------|------------------|----------------------|---------|--|
|           |         |       |                 |                  |                      |         |  |
|           | Cod     | е     |                 | Description      |                      | Active? |  |
|           | 130     |       | Keys to Contrac | tor              | <ul> <li></li> </ul> |         |  |
|           |         |       |                 |                  |                      |         |  |
|           |         |       |                 |                  |                      |         |  |
|           |         |       |                 |                  |                      |         |  |
|           |         |       |                 |                  |                      |         |  |
|           |         |       |                 |                  |                      |         |  |
|           |         |       |                 |                  |                      |         |  |
|           |         |       |                 |                  |                      |         |  |
|           | Refresh |       |                 |                  |                      |         |  |

Enter in the Key Information, using the spy glasses to select the below: Key Holder Type – **Repairs Contractor.** Contactor – **The Contractor who the keys were handed over to – 320 Equans** Key Set – **Select the key set that was handed over**. Date Time Issued – **The date and time handed over to the contractor.** Key Holder Reason – **020 – Keys to Contractor.** 

5. Click on the Next button and click OK button to complete.

| <u>R</u> esponses | Previous Responses    | Workitem Histo | y Case / Contact <u>H</u> istory Related Entities Related |
|-------------------|-----------------------|----------------|-----------------------------------------------------------|
|                   | * Key Holder Type:    | Contra 🕻       | Repairs Contractor                                        |
|                   | * Contractor:         | 306 🤇          | Mears                                                     |
|                   | * Key Set:            | 1              | Main Key Set                                              |
|                   | Date Time Issued:     | 13/07/2016     | • 08:21                                                   |
| я                 | Key Holder Reason:    | 020            | Keys to Contractor                                        |
|                   | Date Time Returned:   | 11             | • :                                                       |
|                   | Deposit Paid:         |                |                                                           |
| Deposit F         | Returned Date & Time: | //             | r :                                                       |
| Next Void         | Status & Offer Status |                |                                                           |
|                   | Next Void Status:     | KEYC           | Keys to Contract Page 25                                  |
|                   | Next Offer Status     | e              |                                                           |

- 6. For properties that are having void works done during the notice period, the void has to be moved on manually.
- 7. Locate your property on the void home page.
- 8. Void details.
- 9. Change Status.
- 10. Void Type STD.
- 11. Void Status Keys to contractor.
- 12. Eg, Offer Status Offer Made/Await Accomp View.

| /acating Tenant  | Mrs K Hughes   |          |                     | Void Status MINOR                   | Q Nomal Void Repairs       |            |
|------------------|----------------|----------|---------------------|-------------------------------------|----------------------------|------------|
|                  | 10 Carlebrooke | -        |                     | Offer Status OFPEN2                 | G Offer Made/Awat Accomp \ | lesi       |
|                  | Tanwoth Stafs, |          |                     | Void Type STD                       | Q Property Void Process    |            |
|                  | B// 25P        |          |                     | Expected Termination 08/10/2017     | -                          |            |
|                  |                |          |                     | Actual Termination 08/10/2017       | Expected RTL Date 30       | /10/2017   |
| Property Type    | 18T C          | Change S | tetos               |                                     | ×                          | <u> </u>   |
| this Rinker      | 120000         | Current  |                     |                                     |                            |            |
| voa nunder.      | 13/7862        |          | Void Type STD       | Q Property Void Process             |                            |            |
| 1000             |                |          | Void Statue MINOR   | Q Nomal Void Repairs                |                            |            |
| Events           | nonnacona      |          | Offer Status DEPEND | () Other Made (Assat According Mass |                            | Notes      |
| Date             | Code           |          | and another but but |                                     |                            | Offer Stat |
| 15/10/2017 14    | 14 5000        | New      |                     |                                     |                            | e Accome + |
| 10/10/2017 10    | 44 179 1       |          | * Void Type         | 9                                   |                            | a count    |
| 10/10/2017 10    | 32 170         |          |                     |                                     |                            | R Accome   |
| 09/10/2017 09    | 04 5000        |          | Void Status         | 의                                   |                            | ed         |
| 04/10/2017 09    | 03 473         |          | Offer Status        | 01                                  |                            | ed         |
| 09/10/2017 09    | 02 360         |          | role menel          | 201                                 |                            | ed         |
| 04/10/2017 15    | 15 130         |          |                     |                                     |                            | ed         |
| 08/10/2017 14    | 24 100         |          |                     |                                     |                            | ed         |
| 04/10/2017 14    | 23 470         |          |                     |                                     |                            | ed         |
| 02/10/2017 11    | 03 77          |          |                     |                                     |                            | led        |
| 02/10/2017 11:   | 03 51          |          |                     |                                     |                            | ed al      |
| 102/10/2017 11   | (17. 4000)     |          |                     |                                     |                            | 10.        |
| Ver Add          | Codes          |          |                     |                                     |                            |            |
| Property Details | Tenancy Deta   |          |                     |                                     |                            |            |
|                  | 1              |          |                     |                                     |                            |            |

13. OK to complete process.

## **Void Inspection – Property Report**

This Inspection is when the contractor goes out to inspect the property with one of TBC Repairs Team (Pre Inspection).

Locate your property on the Void Home Page

- 1. From the Void details screen, click on the Next Void Event.
- 2. Select the TBC **Void Inspection** and click on the **Next button.** This will take you to the next screen where you add who has done the inspection and the target date.

| F | esponses | Previ | ous Responses   | Workitem History | Case | / Contact <u>H</u> istory | Relate |
|---|----------|-------|-----------------|------------------|------|---------------------------|--------|
|   |          |       |                 |                  |      |                           |        |
|   | Cod      | e     |                 | Description      |      | Active?                   |        |
|   | 360      |       | Void Inspection |                  |      |                           |        |
|   |          |       |                 |                  |      |                           |        |
|   |          |       |                 |                  |      |                           |        |
|   |          |       |                 |                  |      |                           |        |
|   |          |       |                 |                  |      |                           |        |
|   |          |       |                 |                  |      |                           |        |
|   |          |       |                 |                  |      |                           |        |
|   |          |       |                 |                  |      |                           |        |
|   | Refresh  |       |                 |                  |      |                           |        |

- Enter in the following information; Inspection Type – 080 – TBC Void Inspection Target Date auto populated but you need to change it to the date of the void inspection. Inspection Officer – This is the contractor – HMPGO Phil Gosling.
- 4. Click on the **Next Button.**
- 5. Click **OK button** to confirm.

| <u>R</u> esponses | Pre <u>v</u> ious Responses | Workitem Hi | istory   | Case / Contact <u>H</u> istory | Related Entities |
|-------------------|-----------------------------|-------------|----------|--------------------------------|------------------|
| Add Inspe         | ction                       |             |          |                                |                  |
| * Ins             | pection Type:080            | Q TE        | BC Void  | Inspection                     |                  |
| *                 | Target Date: 20/08/20       | 16 👻        |          |                                |                  |
| Inspe             | ection Officer: HSERA       | Q Eli       | zabeth   | Randall                        |                  |
|                   | Void Event: 360             | Q Vo        | oid Insp | ection                         |                  |
| Next Vo           | id Status & Offer Status    |             |          |                                |                  |
| Nex               | t Void Status: AWVINP       | Q Vo        | oid Insp | ection Ongoing                 |                  |
| Next              | : Offer Status:             | Q           |          |                                |                  |
|                   |                             |             |          |                                |                  |

## **Result of the Void Inspection**

The contractor will send via email summary information with, predicted date and the estimated cost.

- 1. In the Voids Details screen, click on Next Void Event.
- 2. Enter the target for the repairs.

| Instr        | Instructions         |                  |                                                                                                    |      |                           |      |  |  |  |  |  |  |
|--------------|----------------------|------------------|----------------------------------------------------------------------------------------------------|------|---------------------------|------|--|--|--|--|--|--|
| <u>R</u> esp | onses Pre <u>v</u> i | ous Responses    | Workitem History                                                                                                    | Case | / Contact <u>H</u> istory | Rela |  |  |  |  |  |  |
|              |                      |                  |                                                                                                    |      |                           |      |  |  |  |  |  |  |
|              | Code                 |                  | Active?                                                                                                    |      |                           |      |  |  |  |  |  |  |
| 23           | 0                    | Long Term (Ma    | <ul> <li>Image: A set of the set of the</li></ul> |      |                           |      |  |  |  |  |  |  |
| 47           | '1                   | 3 day Value - u  |                                                                                                    |      |                           |      |  |  |  |  |  |  |
| 47           | 2                    | 5 days- £501 - f | ~                                                                                                    |      |                           |      |  |  |  |  |  |  |
| 47           | 3                    | 10 days - £200   | ~                                                                                                    |      |                           |      |  |  |  |  |  |  |
| 47           | 4                    | 20 days - £500   | ~                                                                                                    |      |                           |      |  |  |  |  |  |  |
|              |                      |                  |                                                                                                    |      |                           |      |  |  |  |  |  |  |
|              |                      |                  |                                                                                                    |      |                           |      |  |  |  |  |  |  |
|              |                      |                  |                                                                                                    |      |                           |      |  |  |  |  |  |  |
| F            | Re <u>f</u> resh     |                  |                                                                                                    |      |                           |      |  |  |  |  |  |  |

- 3. Click on the **Next button**. This will take you into the Inspection screen.
- 4. Select the **Void Inspection** and click on the **Next Button**. This will take you into a screen where you can enter summary information and the pre void inspection.

| Type               | Target Date  | Inspection Date & Time | Officer      | Result                   | Summary |
|--------------------|--------------|------------------------|--------------|--------------------------|---------|
| Exit Inspection    | 22/07/2016   | 20/07/2016 11:08       | Jackie Lea   | Exit Inspection Complete | test    |
| Pre Void Inspectio | . 22/07/2016 |                        | Phil Gosling |                          |         |
|                    |              |                        |              |                          |         |
|                    |              |                        |              |                          |         |
|                    |              |                        |              |                          |         |
|                    |              |                        |              |                          |         |
|                    |              |                        |              |                          |         |
|                    |              |                        |              |                          |         |
|                    |              |                        |              |                          |         |

## **Adding Void Inspection Results**

1. Enter in the results from the email you received from the contractor.

## Inspecting Officer – The contractor officer who did the Inspection. This is usually HMPGO – Phil Gosling.

Date and time of the inspection.

Inspection Summary - void inspection.

Inspection Details – Gas and electric cooking, gas heating, gas and electric meter readings if provided, value of the void, anticipated completion date.

Take the tick off – Amend re-letting, pre void allocation or long term status of the void

Inspection Result – Choose the value from the List. Reason for Result – 010 Completed

| Instruction | S                    |             |            |             |                            |                        |                  |           |            |     | Script                 |     |   |
|-------------|----------------------|-------------|------------|-------------|----------------------------|------------------------|------------------|-----------|------------|-----|------------------------|-----|---|
| Responses   | Pre <u>v</u> ious Re | sponses     | Workiter   | n History   | Case / Contact <u>H</u> is | story Related Entition | es Related Cases | Case A    | udit Notes | Doc | cuments Case Events    | 6   |   |
| Inspection  | Results              |             |            |             |                            |                        |                  |           |            |     |                        |     |   |
|             | Target Date:         | 20/08/20    | 16 –       |             | Void Number:               | 37197                  | * Inspection     | Result:V( | DIINS      | 9   | VI - 3 day target      |     | ] |
| Insp        | ection Type:         | 080         | Q          | TBC Void    | Inspection                 |                        | * Reason for     | Result:01 | 10         | Q   | Completed              |     | ] |
| * Inspe     | cting Officer:       | HSERA       | Q          | Elizabeth   | Randall                    |                        |                  | Event:47  | 71         | Q   | 3 day Value - up to £5 | 600 |   |
| *           | Date & Time:         | 22/07/20    | 16 👻       | 14:42:3     | 8                          |                        | Next Void State  | us & Offe | r Status   |     |                        |     |   |
| Inspecti    | on Summary:          | 3 day repa  | airs       |             |                            |                        | Next Void        | Status: M | INOR       | Q   | Normal Void Repairs    |     |   |
| Inspe       | ction Details:       | from Mear   | 5          |             |                            |                        | Next Offer       | Status:   |            | Q   |                        |     | ] |
|             |                      |             |            |             |                            |                        |                  |           |            |     |                        |     |   |
|             |                      |             |            |             |                            |                        | Target Respon    | sibility  |            |     |                        |     |   |
|             |                      |             |            |             |                            |                        | Depa             | tment:    |            | Q   |                        |     |   |
|             | Amend the            | e Re-Lettir | ng, Pre-Vo | oid Allocat | ion or Long Term S         | tatus of the Void:     | Dpt. S           | ection:   |            | Q   |                        |     |   |
|             |                      |             |            |             |                            |                        | (                | Officer:  |            | Q   |                        |     |   |

- 2. Click on Next Button.
- 3. Click **OK button** to confirm.

## **Expected Ready to Let Date**

The report you receive from the repairs contracter after the void inspection will show an expected ready to let date – this can be recorded on the void record.

To add the expected ready to let date:

Locate your property on the Void Home Page

- 1. From the main Void Details screen, press Add to add an event.
- 2. Select event **5000** Expected RTL Date.
- 3. The Officer will default to yourself, but can be changed if required.
- 4. Tick the box "This event is not valid ..."

| Instruction | IS                          |                       |                                |                  |               |
|-------------|-----------------------------|-----------------------|--------------------------------|------------------|---------------|
| Responses   | Pre <u>v</u> ious Responses | Workitem History      | Case / Contact <u>H</u> istory | Related Entities | Related Cases |
| Add Void E  | Event                       |                       |                                |                  |               |
|             | * Event: 5000               | Q Expecte             | d RTL Date                     |                  |               |
|             | * Officer:hsjwe             | Q Jane We             | ells                           |                  |               |
| * Da        | ate and Time: 30/11/20      | 16 🕶 14:38            |                                |                  |               |
|             | Void Status: EXICOP         | C Exit Insp           | ection Complete                |                  |               |
|             | Offer Status: OFPEN2        | C Offer Ma            | ade/Await Accomp View          |                  |               |
| Next Voi    | id Status & Offer Status    |                       |                                |                  |               |
| Next        | t Void Status:              | Q                     |                                |                  |               |
| Next        | Offer Status:               | Q                     |                                |                  |               |
| * '         | This event is not valid f   | or the current status | s - check the box to add i     | t anyway: 📝      |               |

- 5. Click **Next** to continue.
- 6. Enter in the expected ready to let date, (anticipated completion) this can be selected from the calendar dropdown or entered manually.

| • Expected RTL Date                                                         |                                                                                                 |                                 |           | ×       |
|-----------------------------------------------------------------------------|-------------------------------------------------------------------------------------------------|---------------------------------|-----------|---------|
| Case ID: 352231                                                             | Log                                                                                             | ged on: Jane Wells              | 30/11/201 | 6 09:06 |
| Expected Ready to Let Date<br>Property Details                              |                                                                                                 |                                 |           |         |
| Address: FLAT 58 Sunset Close,<br>Tamworth Staffs,<br>B79 7QJ               | Property Type: 2B mais 1/f 3 storey block<br>Double Beds: 1<br>Expected Termination: 06/11/2016 | Single Beds                     | :1        |         |
| Event Details  * What is the Expected Ready to Let Date?: 12/12/2016 Notes: | Click the b                                                                                     | Nutton to view the Void Details | etails    |         |
|                                                                             |                                                                                                 | Save Terminate                  | Close     | Next    |

7. Click Next to continue, then OK the confirmation message which will pop up to confirm the event has been added.

The event will show in the Events folder, and the expected ready to let date will display on both the void details screen and the void home page:

| Property Type:2M                | IU1B        | Q 2B mais 1/          | F 3 storey blo | ck        | Ex   | xpected Termi<br>Actual Termi<br>Expected Ava | nation: 06,<br>nation: /<br>ailable: / | /11/2016 -<br>/ [<br>/ D | Expecte            | d RTL Date:<br>s Allowance: | 12/12/2016<br>75.00         |              |
|---------------------------------|-------------|-----------------------|----------------|-----------|------|-----------------------------------------------|----------------------------------------|--------------------------|--------------------|-----------------------------|-----------------------------|--------------|
| Void Number: 37393 CURRENT VOID |             |                       |                |           |      |                                               |                                        |                          |                    |                             |                             |              |
|                                 |             |                       |                |           |      |                                               |                                        |                          |                    |                             |                             |              |
| Letters                         | Nominations | CBL                   | Offers         | Targets   | Band |                                               | Appointme                              | ents                     | Key Mgmt D         |                             | cuments                     | Matching     |
| Events                          |             | Notice & Te           | mination       |           | Insc | ecti                                          | ons                                    |                          | Inspection Summary |                             |                             | Notes        |
|                                 |             |                       |                |           |      |                                               |                                        |                          |                    |                             |                             |              |
| Date                            | Lode        |                       | De             | scription |      |                                               | System                                 |                          | Void Status        |                             |                             | Offer Status |
| 30/11/2016 14:38                | 5000        | Expected RTL Date     |                |           |      |                                               | Exit Inspection Complete               |                          |                    | Offer Made/                 | Await Accomp Vie            |              |
| 29/11/2016 16:31                | 5001        | Decorations Allowance |                |           |      |                                               | Exit Inspection Complete               |                          |                    | Offer Made/Await Accomp Vie |                             |              |
| 26/10/2016 10:03                | 170         | Offer Made            |                |           |      |                                               | ~                                      | Exit Inspection Complete |                    |                             | Offer Made/Await Accomp Vie |              |
| 05 /10 /0010 10 00              | 40          | DOLL 1                |                |           |      |                                               | -                                      | E a L                    | . C. 11            |                             | DOLL 1                      |              |

## Void Home Page:

| Void Status                | Offer Status            | Actual Termination Date | Exp. Termination | Date | Expected RTL | Decs Allowance |
|----------------------------|-------------------------|-------------------------|------------------|------|--------------|----------------|
| Ready to Let               | Viewing Arranged        | 23/10/2016              | 16/10/2016       |      | 26/12/2016   | 50.00 🔺        |
| Ready to Let               | Property Advertised     | 13/11/2016              | 13/11/2016       |      | 11           |                |
| Exit Inspection Complete   | Offer Made/Await Accomp | 11                      | 06/11/2016       |      | 12/12/2016   | 75.00          |
| Normal Void Repairs        | Offer Made/Await Accomp | 30/10/2016              | 30/10/2016       |      | 11           | -              |
| Immediate Void /Keve Rec'd | Property Advertised     | 11                      | 27/11/2016       |      | 11           | =              |

Note: The expected ready to let date is updatable, so if the date changes at any time, repeat the steps above to add the manual event and the void details screen and void home page will update.

## SHELTERED SCHEME PROPERTIES

Once we have received the anticipated completion date, send an email to the Scheme Managers group e mail (scheme managers) address advising them of the anticipated completion date and if that stands what the tenancy start date for the new tenant will be.

e.g. 5 Thomas Hardy Court. Anticipated completion date 20<sup>th</sup> June 2018. If the keys are back by this date then the tenancy date for the new tenant will be Monday 25<sup>th</sup> June 2018.

## Move to Post Inspection - once keys are returned fit to let

Locate property on Void Home Page

- 1. Void Detail, click on Next Void Event.
- 2. Select Move to Post Inspection **253**. Click **Next Button**.

| R | esponses         | Previ            | ous Responses           | Workitem History | Case / Contact <u>H</u> istory | Related |
|---|------------------|------------------|-------------------------|------------------|--------------------------------|---------|
|   |                  |                  |                         |                  |                                |         |
|   | Cod              | Code Description |                         | Active?          |                                |         |
|   | 253              |                  | Move to Post Inspection |                  |                                |         |
|   |                  |                  |                         |                  |                                |         |
|   |                  |                  |                         |                  |                                |         |
|   |                  |                  |                         |                  |                                |         |
|   |                  |                  |                         |                  |                                |         |
|   |                  |                  |                         |                  |                                |         |
|   |                  |                  |                         |                  |                                |         |
|   |                  |                  |                         |                  |                                |         |
|   | Re <u>f</u> resh |                  |                         |                  |                                |         |

- 3. Inspection Type 030 **Post Inspection**.
- 4. The date of the **Post Inspection (select 'todays' date)** and who did the **Post Inspection**. (E.g. Richard/Liz).
- 5. Click on Next Button.

| Responses | Previous Responses       | Workiten | n History | Case / Contact History | Related Entities |
|-----------|--------------------------|----------|-----------|------------------------|------------------|
| Add Inspe | ction                    |          |           |                        |                  |
| * Ins     | pection Type:030         | Q        | Post Ins  | pection                |                  |
| *         | Target Date: 22/07/20    | 016 👻    |           |                        |                  |
| Inspe     | ection Officer: HSERA    | 9        | Elizabet  | h Randall              |                  |
|           | Void Event: 253          | Q        | Move to   | Post Inspection        |                  |
| Next Vo   | id Status & Offer Status |          |           |                        |                  |
|           |                          |          |           | _                      |                  |

## **Result of the Post Inspection**

- 1. In the Void Details Screen, click on the Next Void Event.
- Select one of the options.
   132 PI Complete Repairs Complete, (Passed).

NEXT

| <u>R</u> esponses | Previ | ous Responses   | Workitem History  | Case / Contact History | Relate |
|-------------------|-------|-----------------|-------------------|------------------------|--------|
|                   |       |                 |                   |                        |        |
| Cod               | е     | D               | escription 🛆      | Active?                |        |
| 480               |       | Chnge.Reps.Pri  | iority(Add Event) |                        |        |
| 132               |       | PI Complete - R | lepairs Complete  | V                      |        |
| 408               |       | PI Completed -  | Change Priority   | <ul> <li>✓</li> </ul>  |        |
| 406               |       | PI Failed-move  | to Major repair   | <ul> <li>✓</li> </ul>  |        |
|                   |       |                 |                   |                        |        |
|                   |       |                 |                   |                        |        |
|                   |       |                 |                   |                        |        |
|                   |       |                 |                   |                        |        |
| Re <u>f</u> resh  |       |                 |                   |                        |        |

#### Passed

| Code | Description                    | Active? |
|------|--------------------------------|---------|
| 406  | PI Failed-move to Major repair | ✓       |
| 408  | PI Completed - Change Priority | ~       |
| 132  | PI Complete - Repairs Complete |         |
| 480  | Chnge.Reps.Priority(Add Event) |         |
|      |                                |         |
|      |                                |         |
|      |                                |         |
|      | eninge.heps.honyywa Eventy     |         |

- 4. Select the Post Inspection from the list of inspections relating to that property.
- 5. Click on the Next Button.

| nstructions                |                         |                                |                          |                            | Script                      |
|----------------------------|-------------------------|--------------------------------|--------------------------|----------------------------|-----------------------------|
| Responses Pre <u>v</u> iou | us Responses   <u>W</u> | orkitem History Case / Contact | History Related Entities | Related Cases   Case Audit | Notes Documents Case Events |
| Type                       | Target Date             | Inspection Date & Time         | Officer                  | Result                     | Summary                     |
| Exit Inspection            | 22/07/2016              | 20/07/2016 11:08               | Jackie Lea               | Exit Inspection Complete   | e test                      |
| Pre Void Inspectio         | 22/07/2016              | 20/07/2016 00:00               | Phil Gosling             | Completed                  | Test                        |
| Post Inspection            | 22/07/2016              |                                | Elizabeth Randal         |                            |                             |
|                            |                         |                                |                          |                            |                             |
|                            |                         |                                |                          |                            |                             |
|                            |                         |                                |                          |                            |                             |
|                            |                         |                                |                          |                            |                             |
|                            |                         |                                |                          |                            |                             |
|                            |                         |                                |                          |                            |                             |
| View Refresh               |                         |                                |                          |                            |                             |
|                            |                         |                                |                          |                            |                             |

Enter information about the Post Inspection for fit to let void property

- 6. Enter the **date of the inspection**.
- 7. Enter in the **Summary** post inspection
- 8. **Details of the inspection** completed and passed.
- 9. Take the tick out of the box Amend Re-letting.
- 10. Inspection Result POSINS Passed Work Complete
- 11. Reason for result -010 Completed

| <u>R</u> esponses |                     |                                | Pre <u>v</u> ious Respor | ises |
|-------------------|---------------------|--------------------------------|--------------------------|------|
| Code              | Descr               | iption $ abla$                 | Active?                  |      |
| 406               | PI Failed-move to M | ajor repair                    | V                        |      |
| 408               | PI Completed - Char | ige Priority                   | <ul> <li>V</li> </ul>    |      |
| 132               | PI Complete - Repai | PI Complete - Repairs Complete |                          |      |
| 480               | Chnge.Reps.Priority | (Add Event)                    |                          |      |
|                   |                     |                                |                          |      |
|                   |                     |                                |                          |      |
|                   |                     |                                |                          |      |
|                   |                     |                                |                          |      |
| Refresh           |                     |                                |                          |      |

### **Keys from Contractor**

When you complete this process the system will put the status at ready to let.

Locate property on the Void Home Page

- 1. In the **Voids Details Screen.**
- 2. Select Next Void Event.
- 3. Select 131- Keys from Contractor (RTL)

| esponses Pre <u>v</u> i | ous Responses   | Workitem History | Case / Con | tact <u>H</u> istory | Rela |
|-------------------------|-----------------|------------------|------------|----------------------|------|
| Code                    | [               | Description      |            | Active?              |      |
| 131                     | Keys from Contr | actor (RTL)      |            |                      |      |
|                         |                 |                  |            |                      |      |
|                         |                 |                  |            |                      |      |
|                         |                 |                  |            |                      |      |
|                         |                 |                  |            |                      |      |
|                         |                 |                  |            |                      |      |
| Refresh                 |                 |                  |            |                      |      |

- 4. Click on **Next Button**. OK
- 5. Select **Repairs Contractor Equans 320** and **Click on the Next button**.

| Type               | Key Holder  | Key Set | Key Set Description | Issue Date | Return Date | Reason             |
|--------------------|-------------|---------|---------------------|------------|-------------|--------------------|
| Repairs Contractor | Mears       | 1       | main                | 22/07/2016 | 11          | Keys to Contractor |
| rev Tenant         | Mandy Broad | 1       | main                | //         | 22/07/2016  | Keys from Tenant   |
|                    |             |         |                     |            |             |                    |

6. Enter in the **Date and Time** the keys were retuned.

| Instruction       | S                           |                 |                                |                  |           |
|-------------------|-----------------------------|-----------------|--------------------------------|------------------|-----------|
| <u>R</u> esponses | Pre <u>v</u> ious Responses | Workitem Histor | Case / Contact <u>H</u> istory | Related Entities | Related ( |
|                   | Key Holder Type:            | Contra          | Repairs Contractor             |                  |           |
|                   | * Contractor:3              | 306 Q           | Mears                          |                  |           |
|                   |                             |                 |                                |                  |           |
|                   | * Key Set:1                 |                 | main                           |                  |           |
|                   | Date Time Issued:2          | 22/07/2016      | 14:35                          |                  |           |
| *                 | Key Holder Reason:          | 020 🖸           | Keys to Contractor             |                  |           |
|                   | Date Time Returned:         | 22/07/2016      | 15:11                          |                  |           |
|                   | Deposit Paid: (             | 0.00            |                                |                  |           |
| Deposit F         | leturned Date & Time:       | //              |                                |                  |           |

- 7. Click on the **Next Button.**
- 8. Click on OK

## **Offer Made**

The offer made will be displayed in the Offer Status column.

The system will change the voids offer status to Offer made/Await Accomp View, once the offer has been made in the CBL.

| Void Address                                                 | Void Status / | Offer Status            | Actual Termination Date | Exp. Lerminatic |
|--------------------------------------------------------------|---------------|-------------------------|-------------------------|-----------------|
| FLAT 8 Peel House, Lichfield Street, Tamworth Staffs, B79 7  | Ready to Let  | Offer Made/Await Accomp | 24/07/2016              | 24/07/2016      |
| FLAT 10 Peel House, Lichfield Street, Tamworth Staffs, B79   | Ready to Let  | Bids Imported           | 03/07/2016              | 10/07/2016      |
| FLAT 11 Peel House, Lichfield Street, Tamworth Staffs, B79   | Ready to Let  | Occupied                | 10/07/2016              | 10/07/2016      |
| FLAT 12 Peel House, Lichfield Street, Tamworth Staffs, B79   | Ready to Let  | Occupied                | 03/07/2016              | 03/07/2016      |
| FLAT 13 Peel House, Lichfield Street, Tamworth Staffs, B79   | Ready to Let  | Occupied                | 31/07/2016              | 31/07/2016      |
| FLAT 10 Stanhope House, Lichfield Street, Tamworth Staffs,   | Ready to Let  | Property Advertised     | 24/07/2016              | 24/07/2016      |
| FLAT 44 Stanhope House, Lichfield Street, Tamworth Staffs,   | Ready to Let  | Property Advertised     | 14/08/2016              | 14/08/2016      |
| FLAT 3 Townshend House Lichfield St, Tamworth Staffs, B7     | Ready to Let  | Property Advertised     | 24/07/2016              | 17/07/2016      |
| FLAT 94 Masefield Drive, Leyfields, Tamworth Staffs, B79 8DD | Ready to Let  | Bids Imported           | 24/07/2016              | 24/07/2016      |
| 21 Bambridge, Kettlebrook, Tamworth Staffs, B77 1DE          | Ready to Let  | Offer Made/Await Accomp | 24/07/2016              | 24/07/2016      |

## Tanuorth Borough Council Community İmpact Assessment

| Part 1 – Details                                                                                             |                                                                                                    |   |  |  |  |
|----------------------------------------------------------------------------------------------------|----------------------------------------------------------------------------------------------------|---|--|--|--|
| What Policy/ Procedure/<br>Strategy/Project/Service is<br>being assessed?                                    | Review of void performance – delivery of void works by Equans.                                                                                                    |   |  |  |  |
| Date Conducted                                                                                               | April 2024                                                                                                    |   |  |  |  |
| Name of Lead Officer and Service Area                                                                        | Paul Weston - Assets                                                                                                    |   |  |  |  |
| Commissioning Team (if applicable)                                                                           | N/A                                                                                                    |   |  |  |  |
| Director Responsible for project/service area                                                                | Executive Director, Assets                                                                                                    |   |  |  |  |
| Who are the main stakeholders                                                                                | The purpose of this report has been to update a working group of Corporate Scrutiny Committee on void performance.<br>The main group of stakeholders for void properties will be current and future Council Housing tenants. |   |  |  |  |
| Describe what<br>consultation has been<br>undertaken. Who was<br>involved and what was<br>the outcome        | There have been internal discussions with the teams responsible for managing the voids process.<br>There have been discussions with the contractor responsible for delivering void works                                     |   |  |  |  |
| Outline the wider research<br>that has taken place (E.G.<br>commissioners, partners,<br>other providers etc) | Data collected from voids and allocations team,<br>Orchard system and contractor.                                                                                                    |   |  |  |  |
| What are you assessing?<br>Indicate with an 'x' which<br>applies                                             | A decision to review or change a service                                                                                                    |   |  |  |  |
| appiloo                                                                                                    | A<br>Strategy/Policy/Procedure                                                                                                    |   |  |  |  |
|                                                                                                    | A function, service or project                                                                                                    | X |  |  |  |
| What kind of assessment is it? Indicate with an 'x'                                                          | New                                                                                                    |   |  |  |  |
| which applies                                                                                                | Existing                                                                                                    | X |  |  |  |
|                                                                                                    | Being reviewed                                                                                                    |   |  |  |  |

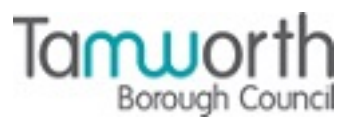

1 of 7 Page 35

| Being reviewed as a<br>result of budget<br>constraints / End of<br>Contract |  |
|-----------------------------------------------------------------------------|--|

## Part 2 – Summary of Assessment

Give a summary of your proposal and set out the aims/ objectives/ purposes/ and outcomes of the area you are impact assessing.

The report to which this relates is in response to a series of questions raised by a Working Group formulated by the Corporate Scrutiny Committee. The Working Group posed a series of questions in relation to the current performance of Housing voids.

The purpose of the report is to respond directly to those questions raised by the Working Group.

Who will be affected and how?

Х

Whilst the service are impacts on current and future Council Housing tenants the associated report primarily exists to provide information to Corporate Scrutiny Members by way of a response to specific questions raised.

Are there any other functions, policies or services linked to this impact assessment?

Yes

No

If you answered 'Yes', please indicate what they are?

Housing Repairs Policy incorporating lettable voids standard Housing Repairs contract(s)

| Part 3 – Impact on the Community<br>Thinking about each of the Areas below, does or could the Policy<br>function, or service have a <u>direct</u> impact on them? |     |    |                                                                                                    |
|----------------------------------------------------------------------------------------------------|-----|----|----------------------------------------------------------------------------------------------------|
| Impact Area                                                                                                    | Yes | No | Reason (provide brief explanation )                                                                                   |
| Age                                                                                                    | X   |    | A person from this group could be a current and/or future tenant and could be impacted by the delivery of void works. |
| Disability                                                                                                    | X   |    | A person from this group could be a current and/or future tenant and could be impacted by the delivery of             |

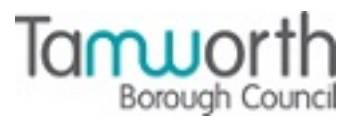

|                                                    |              | void works.                                                                                                    |
|----------------------------------------------------|--------------|----------------------------------------------------------------------------------------------------|
| Gender Reassignment                                | X            | A person from this group could be a current and/or future tenant and could be impacted by the delivery of void works. |
| Marriage and Civil<br>Partnership                  | X            | A person from this group could be a current and/or future tenant and could be impacted by the delivery of void works. |
| Pregnancy & Maternity                              | X            | A person from this group could be a current and/or future tenant and could be impacted by the delivery of void works. |
| Race                                               | $\mathbf{X}$ | A person from this group could be a current and/or future tenant and could be impacted by the delivery of void works. |
| Religion or belief                                 | $\mathbf{X}$ | A person from this group could be a current and/or future tenant and could be impacted by the delivery of void works. |
| Sexual orientation                                 | $\mathbf{X}$ | A person from this group could be a current and/or future tenant and could be impacted by the delivery of void works. |
| Sex                                                | $\mathbf{X}$ | A person from this group could be a current and/or future tenant and could be impacted by the delivery of void works. |
| Gypsy/Travelling<br>Community                      | X            | A person from this group could be a current and/or future tenant and could be impacted by the delivery of void works. |
| Those with<br>caring/dependent<br>responsibilities | X            | A person from this group could be a current and/or future tenant and could be impacted by the delivery of void works. |
| Those having an offending past                     | $\mathbf{X}$ | A person from this group could be a current and/or future tenant and could be impacted by the delivery of void works. |
| Children                                           | X            | A person from this group could be a current and/or future tenant and could be impacted by the delivery of void works. |
| Vulnerable Adults                                  | $\boxtimes$  | A person from this group could be a current and/or future tenant and could be impacted by the delivery of void works. |
| Families                                           | $\mathbf{X}$ | A person from this group could be a                                                                                   |

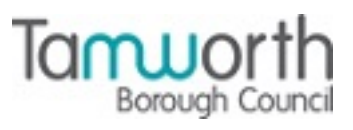

|                                                                                                    |              | current and/or future tenant and<br>could be impacted by the delivery of<br>void works.                                                                                                    |
|----------------------------------------------------------------------------------------------------|--------------|----------------------------------------------------------------------------------------------------|
| Those who are homeless                                                                                                    | X            | A person from this group could be a current and/or future tenant and could be impacted by the delivery of void works.                                                                                                  |
| Those on low income                                                                                                    | $\mathbf{X}$ | A person from this group could be a current and/or future tenant and could be impacted by the delivery of void works.                                                                                                  |
| Those with drug or alcohol problems                                                                                                    | $\mathbf{X}$ | A person from this group could be a current and/or future tenant and could be impacted by the delivery of void works.                                                                                                  |
| Those with mental health issues                                                                                                    | $\mathbf{X}$ | A person from this group could be a current and/or future tenant and could be impacted by the delivery of void works.                                                                                                  |
| Those with physical health issues                                                                                                    | X            | A person from this group could be a current and/or future tenant and could be impacted by the delivery of void works.                                                                                                  |
| Social inclusion<br>Please include refugees<br>and asylum seekers,                                                                                                    | X            | A person from this group could be a current and/or future tenant and could be impacted by the delivery of void works.                                                                                                  |
| Social inclusion: Armed<br>Forces<br>The Armed Forces<br>Covenant is a pledge that<br>together we acknowledge<br>and understand that those<br>who have served in the<br>armed forces, and their<br>families, should be treated<br>with fairness and respect<br>and any impact should be<br>considered | X            | A person from this group could be a current and/or future tenant and could be impacted by the delivery of void works.                                                                                                  |
| Health and Wellbeing                                                                                                    | X            | A person from this group could be a current and/or future tenant and could be impacted by the delivery of void works.                                                                                                  |
| Climate Change                                                                                                    | X            | Every property requires a valid EPC<br>prior to letting. Where a property<br>falls below the required threshold<br>for letting improvement works would<br>have to be completed in order to<br>bring it up to standard. |

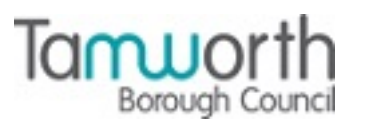

## Part 4 – Risk Assessment

From evidence given from previous question, please detail what measures or changes will be put in place to mitigate adverse implications. this includes climate change considerations

This is the section in which to please outline any actions to mitigate negative or enhance positive impacts in terms of economic, environmental or wider societal considerations, and actions to review and monitor the overall impact of the change accordingly.

| Impact Area    | Details of the<br>Impact                                                                                                    | Action to reduce risk                                                                                                    |
|----------------|----------------------------------------------------------------------------------------------------|----------------------------------------------------------------------------------------------------|
| All Groups     | Delays in<br>completing voids<br>and/or completing<br>voids to a poor<br>standard can result<br>in delays in housing<br>and/or rehousing<br>people. Certain<br>groups such as<br>those who are<br>homeless or in<br>need of some form<br>of specialist<br>housing need could<br>be adversely<br>impacted by delays<br>in a home they<br>have been<br>allocated becoming<br>available to let. | Enforcing contractual obligations<br>on the contractor will ensure that<br>void properties are returned in a<br>timely manner and to the required<br>standard resulting in the property<br>being available to the incoming<br>tenant.                                              |
| Climate Change | Failure to meet the<br>required EPC<br>standards would<br>not only render the<br>property unlettable<br>but would also have<br>a detrimental<br>impact on climate<br>change and would<br>make the property<br>harder to heat for<br>the incoming<br>tenant.                                                                                                    | Ensure a valid EPC is in place at<br>the time of letting and that any<br>recommendation to meet the legal<br>standard are completed.<br>Where gas heating is present at<br>the property the appliances are<br>tested and servicing to ensure that<br>they are running effectively. |
|                |                                                                                                    |                                                                                                    |

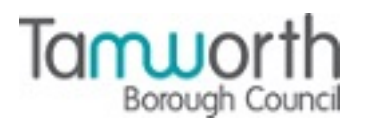

#### Part 5 - Action Plan and Review

Detail in the plan below, actions that you have identified in your Community Impact Assessment, which will eliminate discrimination, advance equality of opportunity and/or foster good relations.

If you are unable to eliminate or reduce negative impact on any of the impact areas, you should explain why

| Impact (positive or negative) identified | Action                                                                                                    | Person(s)<br>responsible | Target date                                                                                                    | Required outcome                                                                       |
|------------------------------------------|----------------------------------------------------------------------------------------------------|--------------------------|----------------------------------------------------------------------------------------------------|----------------------------------------------------------------------------------------|
| Timeliness of void handovers.            | Development and monitoring of<br>Service Improvement Plan [SIP] with<br>focus on void turnaround<br>performance and including provisions<br>for financial damages against the<br>contractor. | Head of Repairs          | April 2024 for<br>implementation of<br>damaged.<br>June 2024 for<br>implementation of<br>SIP with ongoing<br>monthly<br>monitoring<br>thereafter. | Increase in percentage of void<br>properties completed on time.                        |
| Quality of void<br>handovers             | Development and monitoring of<br>Service Improvement Plan [SIP] with<br>focus on quality and completion<br>times.                                                                            | Head of Repairs          | June 2024 for<br>implementation of<br>SIP with ongoing<br>monthly<br>monitoring<br>thereafter.                                                    | Consistent acceptable quality<br>of voids presented for<br>handover by the contractor. |
|                                          |                                                                                                    |                          |                                                                                                    |                                                                                        |
|                                          |                                                                                                    |                          |                                                                                                    |                                                                                        |

Date of Review (If applicable) .....

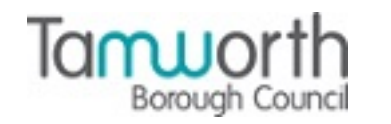

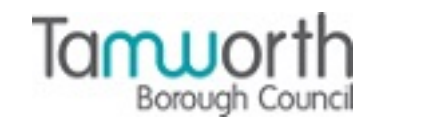

Guidance and form updated July 2023 following CMT approval.

This page is intentionally left blank